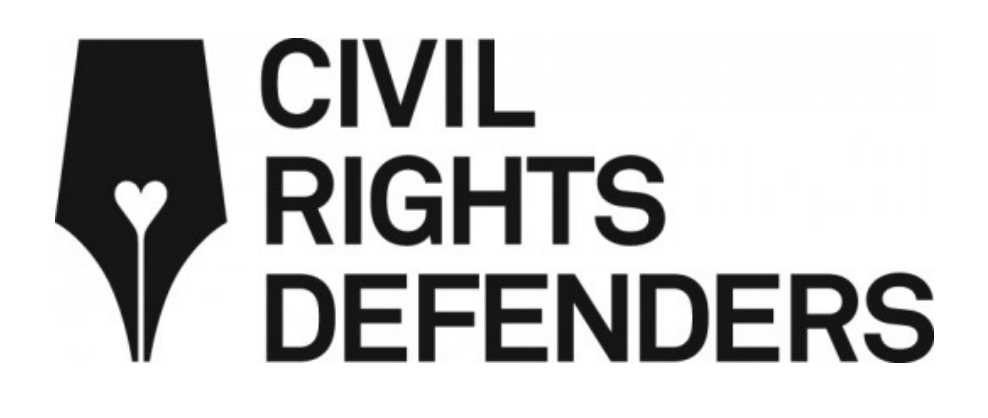

# LA BASE DE DATOS PARA DEFENSORES

# MANUAL DE INSTRUCCIONES v.1.0 ESP, marzo 2018

Una iniciativa creada por el Departamento de Latinoamérica en el seno de la organización Civil Rights Defenders.

**EMPODERAMOS A LOS DEFENSORES DE LOS DERECHOS HUMANOS** 

# **INTRODUCCIÓN**

La **BASE DE DATOS PARA DEFENSORES** (DiDi) es una herramienta fácil de utilizar. Esta base de datos ha sido creada por Civil Rights Defenders (CRD) para facilitar a las organizaciones y a los defensores de los derechos humanos el registro de abusos y violaciones de los derechos, y en particular aquellos cometidos contra defensores de los derechos humanos.

DiDi permite a sus usuarios sistematizar y guardar de manera segura la información que poseen sobre violaciones y abusos de los derechos humanos (incluida la antigua información disponible en papel). También permite a sus usuarios gestionar la información y determinar qué partes de dicha información son de dominio público, cuáles pueden ser divulgadas y cuáles son accesibles a terceros interesados.

DiDi puede ser usada online y offline para subir información relativa a sucesos en los que tuvieron lugar violaciones de derechos humanos a través del uso de un formato de última generación. Y rápidamente importar información en formatos previamente usados por las organizaciones (Word, Excel, PDF, etc). De este modo la información puede ser sistematizada y analizada para elaborar estadísticas, tendencias en informes, mapas y gráficos.

Civil Rights Defenders es consciente de lo importante qué es la seguridad para los defensores de los derechos humanos y es por ello que nuestra base de datos cumple con los más altos niveles de seguridad disponibles en el mercado. Las copias de seguridad de la base de datos se hacen con regularidad de manera que el almacenamiento de datos es seguro, eficiente y completamente. Además es posible desconectarse en cualquier momento e immediatamente la sesión se cerrará de manera automática.

Cada vez que una nueva aplicación es procesada, es necesario firmar un contrato entre ambas partes, un contrato será firmado entre Civil Rights Defender y la persona u organización asociada. Los usuarios recibirán vía correo electrónico un "nombre de usuario" y una contraseña que les permitirá acceder en línea a la base de datos con la posibilidad de descargar en sus ordenadores una versión offline. Ésta versión se auto-sincronizará con la versión en línea cuando/tan pronto como el usuario tenga la oportunidad de/vuelva a conectarse a internet.<sup>1</sup>

A cada organización se le asignará su propio "espacio" en la "defender's database". Usted podrá adaptar y personalizar la configuración de su espacio seleccionando idioma, país, region, etc. Éste espacio podrá ser habilitado para el uso de uno, varios o todos los miembros de su organización con diferentes funciones o tareas (los usuarios pueden subir datos, subir y editar datos, consultar información, etc).

El acceso a la base de datos o plataforma lo administrado Civil Rights Defenders. Por tatno si desea participar en éste projecto envíenos una solicitud al siguiente correo electrónico <u>database@crd.org</u>.

<sup>&</sup>lt;sup>1</sup> Esto permite que la información recopilada en areas dónde internet no está disponible pueda ser subidad inmmediatamete a la plataforma digital.

Si encuentra algún problema al usar DiDi o necesita ayuda, no dude en ponerse en contacto con nosotros a través del siguiente correo electrónico: <u>database@crd.org</u>

CONTENIDO

| INFORMACIÓN PRÁCTICA                 | 4  |
|--------------------------------------|----|
| 1. ACCESO AL SISTEMA                 | 5  |
| 2. OPCIONES DE USUARIO               | 6  |
| 2.1. SUBIR UN FICHERO                | 7  |
| 2.2. ESCRIBIR FORMULARIO ONLINE      | 9  |
| 2.2.1 Evento o suceso                | 10 |
| 2.2.2 Fuente de información          | 15 |
| 2.2.3 Víctimas                       | 21 |
| 2.2.4 Presunto autor                 | 26 |
| 2.2.5 Testigos                       | 30 |
| 2.2.6 Descripción de los hechos      | 35 |
| 2.2.7 Vista previa del informe       | 40 |
| 3. CREAR UN INFORME PERSONALIZADO    | 42 |
| 4. USAR LA PLANTILLA DE EXCEL DE CRD | 48 |

# INFORMACIÓN PRÁCTICA RIGHTS DEFENDERS

Este símbolo indica que el determiando campo es obligatorio. Un campo obligatorio debe ser siempre relleno. Cuando este símbolo aparece no no es posible avanzar sin haber rellano el campo con la información necesaria. La información debe ser introducida con el fin de poder continuar. Si usted no dispone de dicha información, introduzca la palabra "desconocido" o "anónimo".

#### CONSENTIMIENTO

Un aspecto importante cuando se hacen informes sobre abusos o violaciones de derechos humanos es el consentimiento de las partes implicadas.

Independientemente del tipo de vía elegida para registrar la información <u>es imperativo aplicar</u> <u>la regla del consentimiento</u>. Por defecto, el grado de consentimiento siempre está configurado para la opción "No se pudo obtener el consentimiento" en el caso de "Fuentes de información", "víctimas" y "testigos". Si Ud. cómo usuario no pudo obtener el consentimiento de alguna o ninguna de las partes implicadas, o simplemente desconoce el grado de consentimiento o éste es incierto, es **OBLIGATORIO** seleccionar la opción "No se pudo obtener el consentimiento".

#### **USUARIO REGISTRADO**

La presenta guía ha sido elaborada exclusivamente para los usuarios registrados en la plataforma. Lo cual quiere decir que si Ud. tiene acceso a la base de datos es poeque Ud. o su organización ha firmado un contrato con CRD. Este contrato os concede autorización para utilizar todas las funciones de la base de datos.

Si Ud. es periodista y desea tener acceso a la base de datos para fines de investigación, accede a nuestra base de datos pública disponible a través del siguiente enlace XYZ. Si tiene dudas respect a qué tipo de usuario es usted, no dude en ponerse en contacto con nosotros a través del siguiente correo electrónico <u>database@crd.org</u>.

# 1. ACCESO AL SISTEMA

**USUARIO REGISTRADO** 

Para acceder a DiDi pulse en el siguiente enlace <u>http://database.civilrightsdefenders.org/</u>

Una vez que haya accedido a la página web, aparecerá la siguiente imagen. Introduzca el nombre de usuario y la contraseña previamente recibida para iniciar sesión.

|                                                                                                    | CIVIL<br>RIGHTS<br>DEFENDERS |   |
|----------------------------------------------------------------------------------------------------|------------------------------|---|
| Civil Rights Defenders es una organización experta independiente fundada en Estocolmo en<br>1982 con el objetivo de defender los derechos humanos, civiles y políticos. También apoyamos a<br>los defensores de derechos humanos en riesgo en cuatro continentes.<br>Usted puede utilizar este sitio web para registrar infomación que ha recogido sobre eventos durante<br>los cuales ocurrieron violaciones o abusos de derechos humanos. |                              |   |
| Nombro                                                                                                    | 3                            | Ę |
| Contras                                                                                                    | eña                          |   |
|                                                                                                    | Acceder                      |   |

En el campo "Nombre" introduzca el nombre de usuario que se le ha proporcionado. En el campo "contraseña" introduzca la "one time" contraseña que ha recibido a través de su teléfono móvil.

Una vez introducidos todos los datos pulse el botón "Acceder".

# 2. OPCIONES DE USUARIO

#### **USUARIO REGISTRADO**

Una vez que has iniciado sesión se presentará la siguiente página de inicio y las opciones disponibles. Las tres opciones principales son las siguientes:

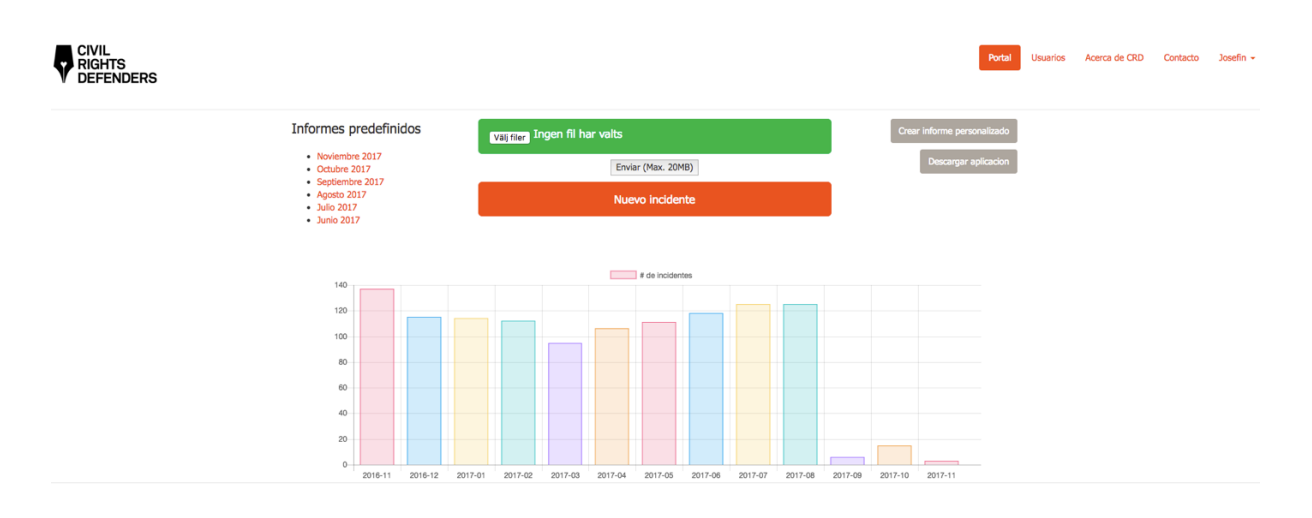

- > Subir un archive fichero
- > Escribir formulario online
- Crear informe personalizado

A la derecha se presentan cuatro opciones adicionales.

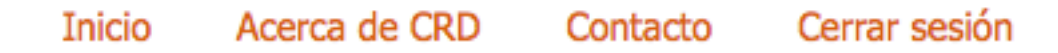

- > Inicio Página actual en la que ud. se encuentra
- > Acerca de CRD Pulse "Acerca de CRD" si desea visitar la página oficial de CRD.
- Contacto Pulse "Contacto" Si desea ponerse en contacto con CRD.
- Cerrar sesión Pulse "Cerrar sesión" si desea desconectarse, terminar y cerrar la sesión.

# 2.1 SUBIR UN FICHERO

#### **USUARIO REGISTRADO**

Si Ud. dispone de una gran cantidad de informes relativos a violaciones y abusos de los derechos humanos perpetrados contra los defensores de los derechos humanos en un solo documento o fichero, es posible subir esta información a DiDi directamente. Para ello, utilice la Plantilla de CRD o use cualquier otro formato que haya sido aprobado por CRD. Si no dispone de este tipo de formato o tiene dudas respecto al formato del que dispone no dude en ponerse en contacto con nosotros a través de la siguiente dirección de correo electrónico: database@crd.org.

Pulse el botón "Subir archivo".

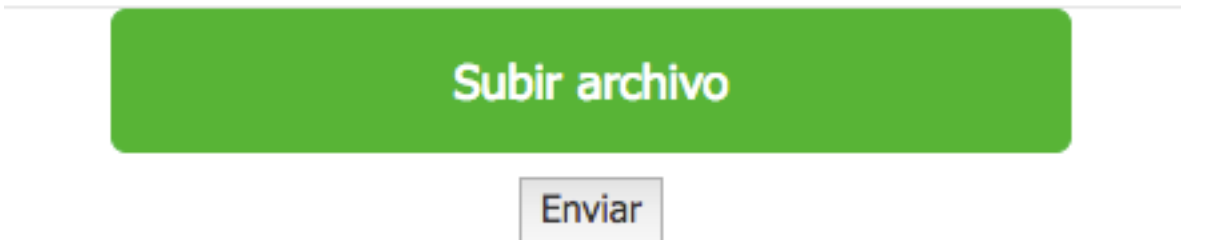

| Hämtade filer                |                                            | Gemensam genväg.lnk<br>it (192.168 genväg.lnk |       |
|------------------------------|--------------------------------------------|-----------------------------------------------|-------|
| Enheter<br><b>Fjärrskiva</b> |                                            | Photos 2015/2016 Photos 2017                  | Þ.    |
| Delat                        | 192.168.14.3<br>Ansluten som: josefin.eker | Staff CRD                                     | P<br> |
| 💻 192.168 ≜                  | Koppla ned                                 | Videos                                        | •     |
| 📃 app01                      | Archive                                    |                                               |       |
| 💻 crddator10                 | 🛗 Bilder 🛛 🔺 🕨                             |                                               |       |
| 📃 crddator11                 | Gemensam ▲ ▶     Hemkataloger ▶            |                                               |       |
| crddator12                   |                                            |                                               | П     |
|                              | Format: Alla filer                         | 0                                             |       |

Seguidamente, seleccione el documento que desea subir desde su sistema de ficheros.

Una vez seleccionado el fichero que desea subir pulse "Abrir".

A continuación, pulse el botón "enviar".

Seguidamente, DiDi te reenviará a la siguiente página a la vez que presentará un cuadro de diálogo confirmando que el archivo(s) ha(n) sido recibido(s) correctamente y que está(n) siendo procesado(s).

Los archivos se han recibido correctamente y se estan procesando en este momento.

Le enviaremos un correo de confirmación cuando el archivo se haya cargado.

Por último, seleccione subir otro archivo si lo desea o use el formato online, para ello pulse "empezar". También puede desconectarse y terminar la sesión pulsando "cerrar sesión".

# 2.2 ESCRIBIR FORMULARIO ONLINE

#### USUARIO REGISTRADO

Si desea introducir directamente la información relativa a violaciones y abusos de los derechos humanos perpetrados contra los defensores de los derechos humanos proceda a rellenar el formulario online que DiDi pone a su disposición.

Pulse el botón "Escribir formulario online".

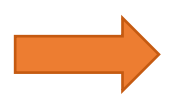

Nuevo incidente

## 2.2.1 EVENTO

Introduzca aquí la información relativa al suceso o evento, es decir, cómo, cuándo y dónde tuvo lugar la violación o abuso.

### Evento

| Fecha del evento  | ★ Fecha del evento |    |
|-------------------|--------------------|----|
| Fecha del informe | 17/02/2017         |    |
| Tipo de evento    | *                  | \$ |

# Lugar del evento

| Pais C    | ıba                                                    | \$ |
|-----------|--------------------------------------------------------|----|
|           |                                                        |    |
| Region    | Desconocido                                            | \$ |
|           |                                                        |    |
| Municipio | Desconocido                                            | \$ |
|           |                                                        |    |
| Dirección | Nombre y número de la calle (ej. C/. De las Rosas, 15) | ۵  |
|           |                                                        |    |

Fuentes de información >

#### **EVENTO/FECHA**

Primeramente, introduzca la fecha del evento. Recuerde que los campos que contienen el botón azul con la estrella blanca son obligatorios.

Pulse en el campo vacío para introducir los datos.

| Fecha del i | nforme   | Fech | a de | cread | ción |     |    |    |
|-------------|----------|------|------|-------|------|-----|----|----|
|             |          | «    | I    | Febru | Jari | 201 | 7  | »  |
| Tipo de eve | ento 🗖   | Må   | ті   | On    | То   | Fr  | Lö | Sö |
|             |          | 30   | 31   | 1     | 2    | 3   | 4  | 5  |
|             |          | 6    | 7    | 8     | 9    | 10  | 11 | 12 |
| l ugar d    | el ev    | 13   | 14   | 15    | 16   | 17  | 18 | 19 |
| Lugara      | cievi    | 20   | 21   | 22    | 23   | 24  | 25 | 26 |
| Pais Cub    | a        | 27   | 28   | 1     | 2    | 3   | 4  | 5  |
|             |          | 6    | 7    | 8     | 9    | 10  | 11 | 12 |
| Pegion [    | Desconoc | ido  |      |       |      |     |    |    |

Una vez haya pulsado en el campo vacío aparecerá un calendario en el que Ud. podrá seleccionar con el ratón la fecha en que ocurrieron los hechos.

Pulse el botón ">>" o "<<" que aparecen a ambos lados del mes (Februari 2017) para poder retroceder o avanzar hasta encontrar el mes que se corresponde con la fecha correcta.

Si los hechos no son recientes y desea retroceder rápidamente siga los siguientes pasos: Primero, ponga el cursor sobre el mes y año, tal como se muestra en la primera imagen (February 2017) y pulse el botón izquierdo del ratón. Seguidamente, aparecerá un cuadro con los doce meses del año, tal y como se muestra en la segunda imagen. Por último, para seleccionar el año correcto pulse los botones ">>" o "<<" o pulse directamente sobre el mes correcto.

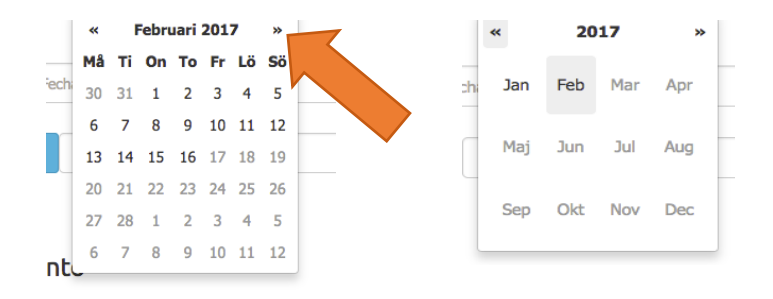

Una vez seleccionada la fecha del evento o de los acontecimientos, seleccione la fecha en la que Ud. tuvo conocimiento de los hechos o fue informado de lo ocurrido. Si las fechas coinciden no es necesario añadir nada más. Continúe con el siguiente paso. Si las fechas no coinciden por favor introduzca la fecha pertinente y pulse en el campo vacío junto a "fecha del informe". El mismo calendario despegable aparecerá. Para ello, siga las mismas instrucciones descritas anteriormente (véase fecha del evento).

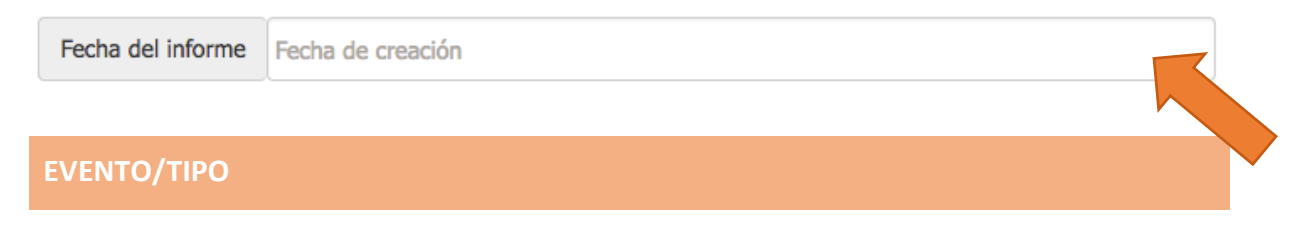

Una vez seleccionada la fecha, elija el tipo de evento sucedido.

Pulse en el campo vacío junto a "tipo de evento".

Seguidamente, aparacerá una ventana desplegable en la que Ud. podrá seleecionar el tipo de evento ocurrido. You

Seleccione el tipo de evento.

Seleccione el tipo de evento en función de lo sucedido de la lista desplegable.

Por ejemplo, si Ud. selecciona "Amenaza", éstos son los posibles derechos violados que presente bajo el término "amenaza".

Tipo de evento 🖈 Amenaza 💠

#### Derechos violados

EVEN

| Derecho a no ser discriminado       |  |
|-------------------------------------|--|
| Derecho a la libertad de asociación |  |
| Derecho a la libertad de expresión  |  |
| Derecho a la seguridad personal     |  |
| Otro                                |  |

Ud. podrá elegir cuántos de éstos derechos han sido violados. Una vez seleccionado el derecho violado éste se pondrá azul, lo cual significa que ud. lo ha seleccionado. Es posible seleccionar uno, varios o todos.

Si por error ha Ud. pulsado en uno de los derechos y desear rectificar, pulse otra vez sobre el mismo para borrarlo. De esta manera se pondrá de color blanco.

Si ninguno de los eventos disponibles se corresponde con lo ocurrido, seleccione "otro". Seguidamente, se presentará un campo vacío "especificar". Describa lo ocurrido con sus propias palabras.

| Tipo de evento | + Otro |  |     |   | \$       |
|----------------|--------|--|-----|---|----------|
| Especificar    |        |  |     |   |          |
| *              |        |  |     |   | <u>à</u> |
|                |        |  | l l |   |          |
|                |        |  |     | • |          |
| /LUGAR         |        |  |     |   |          |

Una vez elegido el derecho(s) violado(s), complete la información añadiendo dónde tuvieron lugar los hechos.

# Lugar del evento

| Pais Cub  | a                                                                  |                          |
|-----------|--------------------------------------------------------------------|--------------------------|
| Region L  | a Habana                                                           |                          |
| Municipio | La Habana Vieja                                                    | ¢                        |
| Dirección | Calle 54 / Cuarteles y Peña Pobre, al lado de la Hostal San Miguel | ±                        |
|           |                                                                    | Fuentes de información > |

No es posible seleccionar el país ya que éste está configurado por defecto según el usuario, por lo tanto no es posible realizar cambios.

Primeramente, seleccione la región. Una vez seleccionada la región, aparecerá una lista desplegable de los municipios. Seleccione el municipio correspondiente. You have to choose region before you chose municipality.

Si Ud. conoce la dirección exacta dónde tuvieron lugar los hechos, introdúzcala en el campo vacío junto a "dirección". Si Ud. desconoce la dirección, describa el lugar con sus propias palabras. Describa los alrededores, por ejemplo: señales, tiendas cercanas, oficinas o restaurants. Una vez terminado, puede continuar con el siguiente paso pulsando "Fuentes de información".

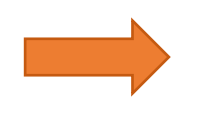

Fuentes de información 🗲

# 2.2.2 FUENTES DE INFORMACIÓN

Introduzca la información relativa a la persona que tuvo conocimiento de los hechos en primer lugar.

# Fuente de información

|                                                  | * Nombre completo (ej. Jose María)                                                                                                    | ۵        |
|--------------------------------------------------|----------------------------------------------------------------------------------------------------|----------|
| Apellido 1º                                      | ★ Primer apellido (ej. Valdés)                                                                                                    |          |
| Apellido 2º                                      | Segundo apellido (ej. Perez)                                                                                                    |          |
| Género                                           | Desconocido                                                                                                    | \$       |
| Profesión                                        | Profesión (ej. Camarero)                                                                                                    |          |
| Organizacio                                      | ón Organización del informador (ej. Damas de Blanco)                                                                                                   |          |
| Relación co                                      | on la víctima Relación con la víctima                                                                                                    |          |
| Lugar de r                                       | residencia de la fuente de información                                                                                                    |          |
| Pais Cub                                         |                                                                                                    |          |
|                                                  | ba                                                                                                    | ¢        |
| Region I                                         | Desconocido                                                                                                    | ¢        |
| Region I<br>Municipio                            | Desconocido<br>Desconocido                                                                                                    | \$<br>\$ |
| Region I<br>Municipio<br>Dirección               | Desconocido<br>Desconocido<br>Nombre y número de la calle (ej. C/. De las Rosas, 15)                                                                   | \$<br>\$ |
| Region I<br>Municipio<br>Dirección<br>Consentimi | Desconocido Desconocido Nombre y número de la calle (ej. C/. De las Rosas, 15) iento de la fuente de información 🖈 No se pudo obtener consentimiento   | ¢        |
| Region I<br>Municipio<br>Dirección<br>Consentimi | Desconocido  Desconocido  Nombre y número de la calle (ej. C/. De las Rosas, 15)  iento de la fuente de información  No se pudo obtener consentimiento | *        |

Primeramente, introduzca el nombre y apellido de la(s) persona(s). Si desconoce el nombre de la(s) persona(s), introduzca "desconocido" o "anónimo". Para introducir el nombre o apellido, pulse sobre el campo vacío junto a "nombre" o "apellido". Si conoce el segundo apellido, introdúzcalo. Recuerde, los campos que contienen el icono azul con la estrella blanca son obligatorios.

Véase un ejemplo a continuación.

### Fuente de información

| Nombre \star Fernanda   |  |
|-------------------------|--|
|                         |  |
| Apellido 1º \star Gomez |  |
|                         |  |
| Apellido 2º Carrasco    |  |

Una vez introducido el nombre y apellido, seleccione el género de la persona pulsado sobre el campo vacío junto a "género". Seleccione la opción correcta de la lista desplegable.

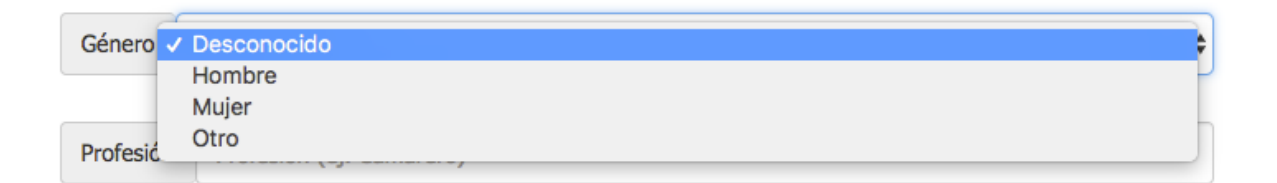

Seguidamente, una vez seleccionado el género, seleccione la profesión y la organización a la cuál pertenece la persona indicada. Para ello, pulse sobre el campo vacío junto a "profesión" u "organización".

Véase un ejemplo a continuación.

| Profesión    | Estudiante      |  |
|--------------|-----------------|--|
|              |                 |  |
| Organización | Damas de Blanco |  |

Seguidamente, describa la relación entre la fuente de información y la víctima. Para ello, pulse en el campo vacío junto a "relación con la víctima".

| Relación con la víctima | Novia |  |
|-------------------------|-------|--|
|                         |       |  |

#### FUENTE DE INFORMACIÓN/LUGAR/CONSENTIMIENTO

Introduzca el domicilio de la fuente de información. No es posible seleccionar el país ya que éste está configurado por defecto según el usuario. Por lo tanto no es posible introducir cambios. Seleccione la región correcta de la lista desplegable. Una vez seleccionada la región, seleccione el municipio de la lista desplegable. No es posible seleccionar el municipio sin haber seleccionado previamente la región.

#### Lugar de residencia de la fuente de información

| Pais Cuba                    | \$       |
|------------------------------|----------|
| Region La Habana             | <b>_</b> |
|                              |          |
| Municipio Centro Habana      | ÷        |
|                              |          |
| Dirección Lealtad, La Habana |          |

Importante: el siguiente campo es obligatorio. Seleccione el nivel o grado de publicidad/confidencialidad de la información.

Aparecerán cuatro opciones disponibles:

- La información es pública, incluyendo los datos que identifican a los individuos involucrados.
- La información es pública, excluyendo los datos que identifican a los individuos involucrados.
- > La información está disponible sólamente para el uso dentro de la organización.
- > No se pudo obtener consentimiento.

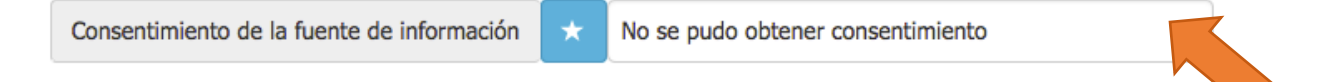

Seleccione el grado de consentimiento pulsando sobre el campo vacío junto a "consentimiento de la fuente de información". Seguidamente, seleccione la opción adecuada/que desee de la lista desplegable.

Seleccione el nivel o grado de consentimiento.

| Dirección   | Nombre y número de la calle (ej. C, | Se puede utilizar la información publicamente, incluidos datos que identifican a los individuos involucrados              |
|-------------|-------------------------------------|----------------------------------------------------------------------------------------------------|
|             |                                     | Se puede utilizar la información publicamente, sin compartir datos que permitan identificar a los individuos involucrados |
| Consentimie | ento de la fuente de información    | V No se pudo obtener consentimiento                                                                                       |

Véase el ejemplo a continuación.

Consentimiento de la fuente de información

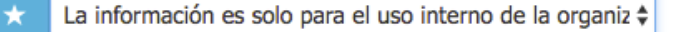

Por defecto, el grado de nivel de consentimiento es "no se pudo obtener el consentimiento". Esto significa que la información será utilizada solamente o estará disponible solamente para la organización.

Al final de la página se presentará cuatro opciones con el fin de hacer el informe más eficiente para el usuario.

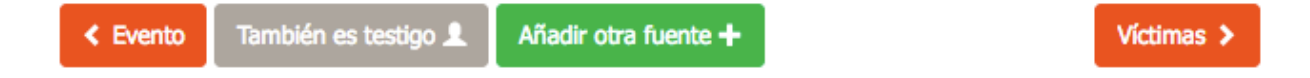

"Evento" significa que desea ir a la pagina previa.

"También es víctima" significa que la fuente de información es a su vez la víctima.

**"También es testigo"** significa que la fuente de información es también testigo de los hechos.

"Añadir otra fuente "te permitirá añadir otra fuente de información.

Si la fuente de información fuera también la víctima de lo ocurrido, es posible completar la siguiente sección del formulario con los datos o información previamente introducida pulse "también es víctima".

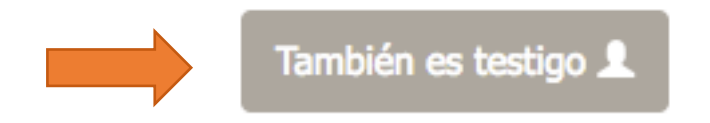

Pulse "también es testigo" si desea añadir la fuente de información cómo testigo.

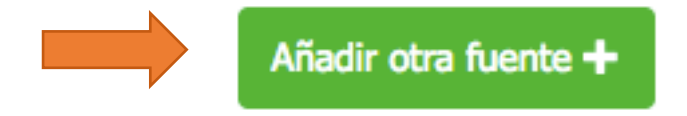

Si pulsa sobre "Añadir otra fuente", un nuevo formulario se presentará.

Véase un ejemplo a continuación.

| Fuente de información                                                          |      |
|--------------------------------------------------------------------------------|------|
| Nombre \star Nombre completo (ej. Jose María)                                  | ±    |
| Apellido 1º 🖈 Primer apellido (ej. Valdés)                                     |      |
| Apellido 2º Segundo apellido (ej. Perez)                                       |      |
| Género Desconocido                                                             | \$   |
| Profesión Profesión (ej. Camarero)                                             |      |
| Organización del informador (ej. Damas de Blanco)                              |      |
| Relación con la víctima Relación con la víctima                                |      |
| Lugar de residencia de la fuente de información                                |      |
| Pais Cuba                                                                      | ¢    |
| Región Desconocido                                                             | ŧ    |
| Municipio Desconocido                                                          | ŧ    |
| Dirección Nombre y número de la calle (ej. C/. De las Rosas, 15)               |      |
| Consentimiento de la fuente de información 📩 No se pudo obtener consentimiento | \$   |
| 2 Fuentes de información                                                       |      |
| Fuente de información 1         Fernanada Gomez Carrasco                       | -    |
| Fuente de información 2 Nuevo/a Fuente de información                          | -    |
| < Evento También es testigo 1 Añadir otra fuente +                             | imas |

Ahora puede rellenar la información de la segunda fuente de información de la misma manera que lo hizo con la primera. Es posible agregar varios "fuentes de información".

Si desea editar la información en la primera fuente de información, puede hacer clic en el lápiz en el cuadro amarillo.

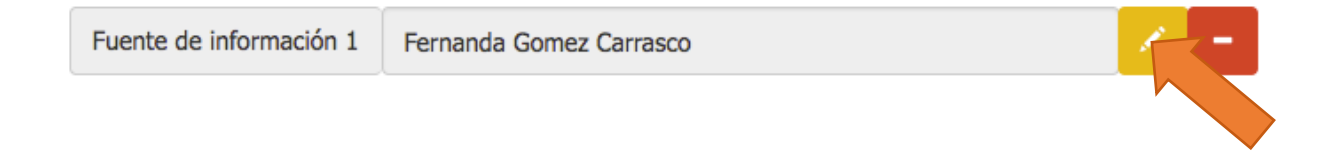

A continuación, se le presentará el formulario que ha rellenado previamente para esa persona y puede proceder a editar la información.

Si desea eliminar la información de la primera fuente de información, puede hacer clic en el botón rojo con una línea blanca activada. A continuación, se le preguntará si está seguro de que desea eliminar los datos.

| Fuente de información 1  | Fernanda Gomez Carrasco                                                            | 1 | • |
|--------------------------|------------------------------------------------------------------------------------|---|---|
| Véase un ejemplo a conti | nuación.                                                                           |   |   |
| d                        | <b>democrd.civilrightsdefenders.org säger:</b><br>¿Borrar Fernanda Gomez Carrasco? |   |   |
|                          | Avbryt OK                                                                          |   |   |

Si Ud. pulsa "**ok**", los datos se borraran de manera permanente. Pulse "**cancelar**" si desea guardar la información.

Para continuar con el siguiente paso y avanzar pulse sobre le botón naranja "Víctimas".

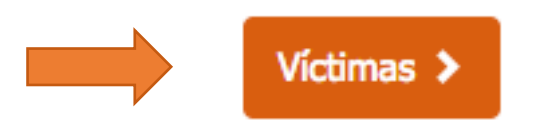

# 2.2.3 VÍCTIMAS

Introduzca la información acerca de la víctima.

| Víctima                                                                                           |     |
|---------------------------------------------------------------------------------------------------|-----|
| Nombre 🗙 Nombre completo (ej. Jose María)                                                         | à   |
| Apellido 1º 🖈 Primer apellido (ej. Valdés)                                                        |     |
| Apellido 2º Segundo apellido (ej. Perez)                                                          |     |
| Género Desconocido                                                                                | \$  |
| En caso de no saber la fecha exacta, introduzca la edad aproximada                                |     |
| Fecha de nacimiento         Edad         Edad aproximada                                          |     |
| Profesión Profesión (ej. Camarero)                                                                |     |
| Organización de la víctima (ej. Damas de Blanco)                                                  |     |
| Información adicional Cualquier hecho relevante sobre la víctima (ej. relaciones familiares, etc) |     |
| Lugar de residencia de la víctima                                                                 |     |
| Pais Cuba                                                                                         | \$  |
| Region Desconocido                                                                                | \$  |
| Municipio Desconocido                                                                             | \$  |
| Dirección Nombre y número de la calle (ej. C/. De las Rosas, 15)                                  |     |
| Consentimiento de la victima 📩 No se pudo obtener consentimiento                                  | \$  |
|                                                                                                   |     |
| < Fuentes de información Añadir otra víctima + Presuntos autores                                  | s > |

Primeramente, introduzca el nombre y apellidos. Si Ud. desconoce ésta información, introduzca la palabra "desconocido" o "anónimo". También puede introducir un seudónimo en ambos campos. Pulse sobre el campo vacío junto a nombre y apellido para introducir el nombre y apellido. Si conoce el segundo apellido, introdúzcalo. Recuerde, los campos que contienen el botón azul con la estrella blanca son obligatorios.

Seleccione el género de la víctima pulsando sobre el campo vacío junto a "género".

| Víctima     |         |          |
|-------------|---------|----------|
| Nombre      | Carlos  | <b>E</b> |
|             |         |          |
| Apellido 1º | Blanco  |          |
|             |         |          |
| Apellido 2º | Estevez |          |
|             |         |          |
| Género Ho   | mbre    |          |
|             |         |          |
|             |         |          |

Una vez seleccionado el género, introduzca toda la información adicional de la que dispone acerca de la víctima. Ésta información es muy importante para futuras investigaciones por lo tanto toda relación existente entre la víctima y altos funcionarios del gobierno u oficiales u otros podrá ser relevante. A continuación introduzca la fecha de nacimiento o la edad aproximada de la víctima. Seguidamente introduzca la organización a la que pertenece, su profesión y cualquier otra información que pueda ser de interés y contribuya con el propósito del informe.

Si Ud. conoce la fecha de nacimiento de la víctima pulse en el campo vacío junto a "fecha de nacimiento" para introducirla.

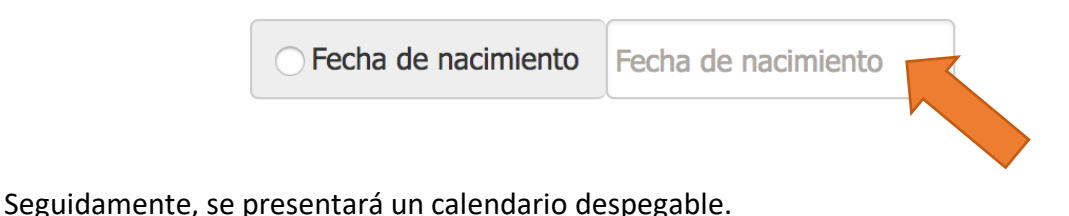

Fecha de nacimiento Fecha de nacimiento Februari 2017 Profesión Profesión (e Må Ti On To Fr Lö Sö 2 5 3 Organización Organiza 6 8 9 10 11 12 13 15 18 19 16 25 26 20 21 22 23 24 ví Información adicional 4 5 27 28 1 2 3 Lugar de residencia d 6 7 8 9 10 11 12

A continuación, seleccione la fecha correcta o escriba directamente la fecha utilizando el siguiente formato: día/mes/año. Si Ud. desconoce la fecha de nacimiento, marque la casilla "Edad" y seguidamente introduzca una fecha aproximada en el campo vacío "Edad".

| C Edad aproximada |  |
|-------------------|--|
|-------------------|--|

Véase un ejemplo a continuación.

| ○ Fecha de nacimiento | 02/02/1985        | C Edad 32 |  |
|-----------------------|-------------------|-----------|--|
| Profesión Estudiante  |                   |           |  |
| Organización -        |                   |           |  |
| Información adicional | Padre de una hija |           |  |

#### VÍCTIMA/LUGAR/CONSENTIMIENTO

Introduzca el domicilio de la víctima. Para ello, primeramente, pulse sobre el campo vacío junto a "región" y seleccione la correcta de la lista desplegable. A continuación, pulse sobre el campo vacío junto a "municipio" y seleccione el correcto de la lista desplegable. Junto campo vacío "dirección" escriba la dirección si dispone de ésta información.

#### Lugar de residencia de la víctima

| Pais Cub  | a                                                      | <b>\</b> |
|-----------|--------------------------------------------------------|----------|
| Region    | Desconocido                                            | +        |
| Municipio | Desconocido                                            | \$       |
| Dirección | Nombre y número de la calle (ej. C/. De las Rosas, 15) |          |
|           |                                                        |          |

Es obligatorio introducir el grado de consentimiento de la víctima acerca del uso de la información. Para ello, pulse sobre el campo vacío junto a "consentimiento de la víctima"

Véase un ejemplo a continuación.

| Lugar d | e resid | lencia | de la | víctima |
|---------|---------|--------|-------|---------|
|---------|---------|--------|-------|---------|

| Pais Cut  | ba                                                                                          | \$ |
|-----------|---------------------------------------------------------------------------------------------|----|
| Region    | La Habana                                                                                   | \$ |
| Municipio | La Habana Vieja                                                                             | \$ |
| Dirección | Mercaderes núm.14, e/ Obispo y Obra Pía                                                     |    |
| Consentim | iento de la victima 💉 Se puede utilizar la información publicamente, incluidos datos que id |    |

Al final de la página se presentarán tres botones para tres opciones diferentes.

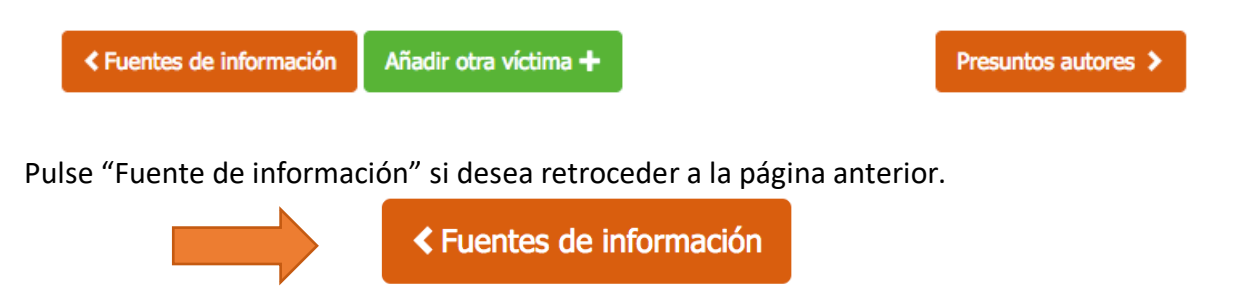

Pulse "Añadir otra víctima" si hay más de una víctima implicada. Para ello, siga las instrucciones de la página 19.

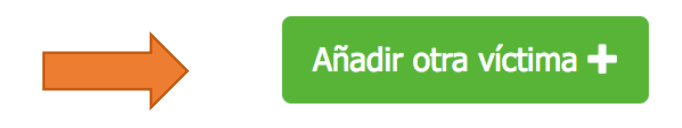

Una vez haya introducido la información necesaria, vaya a la página siguiente. Para ello pulse el botón naranja "Presuntos autores".

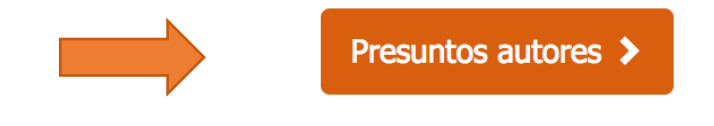

### **2.2.4 PRESUNTO AUTOR**

En esta sección, introduzca la información relativa al presento autor.

| Presunto autor                                                   | No se conoce el autor 🗲 |
|------------------------------------------------------------------|-------------------------|
| Nombre 📩 Luis                                                    | ŧ                       |
| Apellido 1º \star Desconocido                                    |                         |
| Apellido 2º Segundo apellido (ej. Perez)                         |                         |
| Género Desconocido                                               | \$                      |
| Agentes del estado / Actores no estatales 🖈 Policía nacional     | \$                      |
| Grado/titulo Grado o titulo (ej. oficial)                        |                         |
| Lugar de residencia del presunto autor                           |                         |
| Región La Habana                                                 | \$                      |
| Municipio Desconocido                                            | \$                      |
| Dirección Nombre y número de la calle (ej. C/. De las Rosas, 15) |                         |
|                                                                  |                         |
| Victimas Añadir otro presunto autor +                            | Testigos >              |

Primeramente, introduzca el nombre y apellidos. Si Ud. desconoce ésta información, introduzca la palabra "desconocido" o "anónimo". También puede introducir un seudónimo en ambos campos. Pulse sobre el campo vacío junto a nombre y apellido para introducir el nombre y primer apellido. Si conoce el segundo apellido, introdúzcalo. Recuerde, los campos que contienen el botón azul con la estrella blanca son obligatorios.

Cualquier información que pueda esclarecer la identidad del autor debe ser añadida para contribuir a futuras investigaciones. En este sentido, describa a la persona proporcionado todos los detalles de interés como por ejemplo características faciales y físicas, tatuajes, cicatrices, etc.

Introduzca el género del presunto autor. Para ello, pulse sobre el campo vacío junto a "género".

Véase un ejemplo a continuación.

| Nombre 📩 Luis                            |   |
|------------------------------------------|---|
| Apellido 1º 🖈 Desconocido                |   |
| Apellido 2º Segundo apellido (ej. Perez) |   |
| Género Hombre                            | - |
|                                          |   |

### PESUNTO AUTOR/AFILIACIÓN

A continuación, introduzca la información relativa a la afiliación del presunto autor, es decir, qué tipo de trabajo desempeña y a qué órgano pertenece. Para ello, pulse sobre el campo vacío junto a "agentes del estado/ actores no estatales".

Seguidamente, aparecerá una lista desplegable.

| Agentes de                   | el estado / Actores no e |                                                                                                    |  |
|------------------------------|--------------------------|----------------------------------------------------------------------------------------------------|--|
|                              |                          | Policía local                                                                                                    |  |
| Grado/titul                  | o Grado o titulo (ej.    | Policía nacional<br>Policía militar                                                                                                    |  |
| Lugar de residencia del pres |                          | Seguridad nacional/policía secreta<br>Representantes del poder legislativo (parlamentarios y sus empleados)<br>Representantes del poder ejecutivo (ministros y sus empleados; autoridades civiles a nivel local – gobernadores, |  |
| Region                       | Desconocido              | Representantes del poder judicial (jueces, fiscales, procuradores, etc. y sus empleados)<br>Para-autoridades y paramilitares (colectivos, brigadas, etc.)                                                                       |  |
|                              |                          | Grupos armados (guerrillas, etc.)<br>Desconocido                                                                                                    |  |
| Municipio                    | Desconocido              | Otro                                                                                                    |  |

Seleccione la opción correcta. Véase un ejemplo a continuación. Si las opciones disponibles no corresponden su caso, seleccione "otro" e introduzca en el campo la información en el campo "especificar".

| Agentes del | estado / Actores no estatales | *       | Otro       | * |
|-------------|-------------------------------|---------|------------|---|
| Especificar | Agencia a la que pertenece e  | l presu | unto autor |   |

A continuación, introduzca la información relativa al "rango o título" del presunto autor. Para ello, pulse el campo vacío junto a "rango o título"

Véase un ejemplo a continuación.

| Grado/titulo | Capitán     |                                       |
|--------------|-------------|---------------------------------------|
|              |             |                                       |
| PRESUNTO     | AUTOR/LUGAR | · · · · · · · · · · · · · · · · · · · |

Introduzca el domicilio del presunto autor. Para ello, primeramente, pulse sobre el campo vacío junto a "región" y seleccione la correcta de la lista desplegable. A continuación, pulse sobre el campo vacío junto a "municipio" y seleccione el correcto de la lista desplegable. Junto al campo vacío "dirección" escriba la dirección si dispone de ésta información.

Véase un ejemplo a continuación.

Lugar de residencia del presunto autor

| Region    | La Habana                                              |   |
|-----------|--------------------------------------------------------|---|
|           |                                                        |   |
| Municipio | Desconocido                                            |   |
|           |                                                        |   |
| Dirección | Nombre y número de la calle (ej. C/. De las Rosas, 15) | ] |

Al final de la página se presentarán botones para cuatro opciones diferentes.

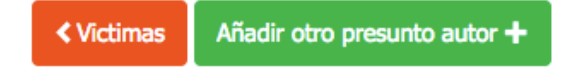

Pulse "Víctimas" si desea retroceder a la página anterior.

Testigos >

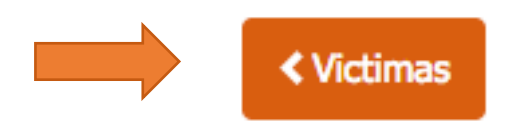

Pulse "Añadir otro presunto autor" si es necesario. Para ello, siga las instrucciones de la página 19.

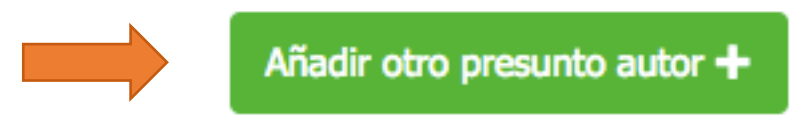

Pulse "No se conoce el autor" por arriba **solamente** si Ud. **no dispone de ninguna información** sobre el presunto autor.

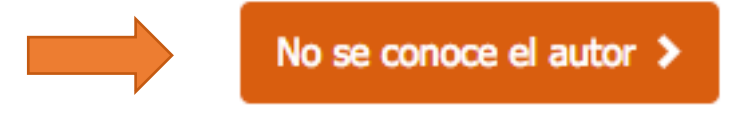

DiDi te mostrará una ventana de diálogo preguntando si desea continuar sin añadir "presunto autores".

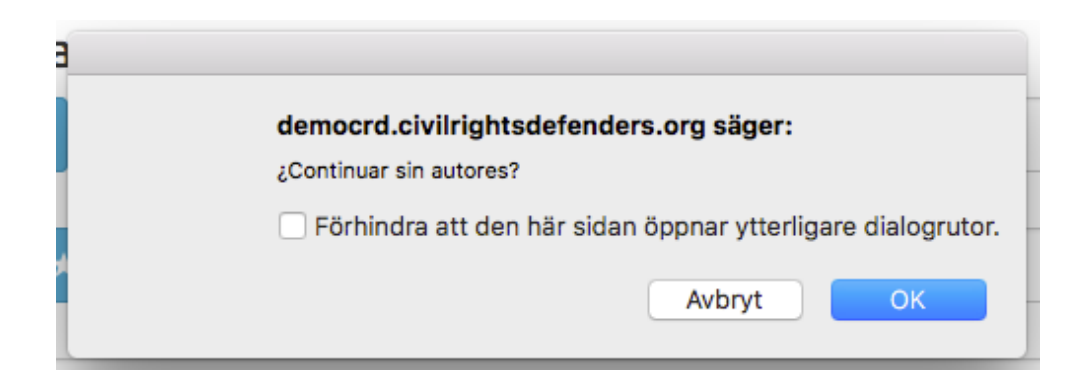

Pulse "ok" si desea continuar o "cancelar" si desear permanecer en la misma página.

Pulse "Testigos" si desea avanzar y continuar para completar el siguiente formulario.

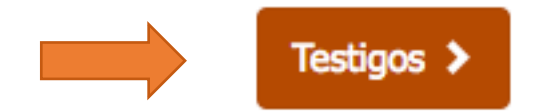

#### 2.2.5 TESTIGOS

En esta sección, introduzca la información relativa a los testigos.

| Testigo                                  | No hay testigos 🗲 |
|------------------------------------------|-------------------|
| Nombre Mombre completo (ej. Jose María)  | â                 |
| Apellido 1º Trimer apellido (ej. Valdés) |                   |
| Apellido 2º Segundo apellido (ej. Perez) |                   |
| Género Desconocido                       | ÷                 |

#### En caso de no saber la fecha exacta, introduzca la edad aproximada

Organización del testigo (ej. Damas de Blanco)

| O Fecha de nacimiento |              | Fecha de nacimiento | Edad | Edad aproximada |
|-----------------------|--------------|---------------------|------|-----------------|
| Profesión             | Profesión (e | j. Camarero)        |      |                 |
|                       |              |                     |      |                 |

#### Lugar de residencia del testigo

Organización

| Región D   | esconocido                                             | \$            |
|------------|--------------------------------------------------------|---------------|
| Municipio  | Desconocido                                            | \$            |
| Dirección  | Nombre y número de la calle (ej. C/. De las Rosas, 15) |               |
| Consentimi | ento del testigo 🗙 No se pudo obtener consentimiento   | \$            |
| < Presunto | autores Añadir otro testigo +                          | Descripción > |

Si no hubo testigos presentes seleccione "no hay testigos", avance para completar el siguiente paso y siga las instrucciones de la página 35.

**Observe por favor** que si por ejemplo, Ud. pulsó "También es testigo" anteriormente, en la página "Fuentes de información", los datos se habrán completado automáticamente. Véase un ejemplo a continuación.

| Testigo                                                                                    |    |
|--------------------------------------------------------------------------------------------|----|
| Nombre \star Fernanda                                                                      | ±. |
|                                                                                            |    |
| Apellido 1º 🗙 Gomez                                                                        |    |
| Apellido 20 Corração                                                                       |    |
| Apellido 2º Callasco                                                                       |    |
| Género Mujer                                                                               | \$ |
| En caso de no saber la fecha exacta, introduzca la edad aproximada                         |    |
| Fecha de nacimiento         Edad         Edad aproximada                                   |    |
|                                                                                            |    |
| Profesión Estudiante                                                                       |    |
| Organización Damas de Blanco                                                               |    |
| Lugar de residencia del testigo                                                            |    |
| Region La Habana                                                                           | \$ |
|                                                                                            |    |
| Municipio La Habana Vieja                                                                  | \$ |
|                                                                                            |    |
| Dirección Lealtad, La Habana                                                               |    |
|                                                                                            |    |
| Consentimiento del testigo 📩 La información es solo para el uso interno de la organización | \$ |

Si éste es el caso, añada más información si lo considera necesario o continúe y avance a la siguiente página pulsando sobre el botón naranja "Descripción". Pulse "añadir otro testigo" y véase la página 19 de ésta guía.

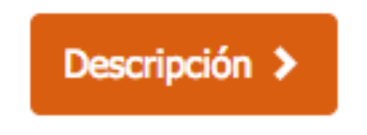

Añadir otro testigo 🕂

En caso contrario, introduzca nombre y apellido. Si Ud. desconoce ésta información, introduzca la palabra "desconocido" o "anónimo". También puede introducir un seudónimo en ambos campos. Pulse sobre el campo vacío junto a nombre y apellido para introducir el nombre y primer apellido. Si conoce el segundo apellido, introdúzcalo. Recuerde, los campos que contienen el botón azul con la estrella blanca son obligatorios.

Seleccione el género correcto de la lista desplegable pulsando en el campo vacío junto a "género".

Véase un ejemplo a continuación.

| Testigo                 |   |
|-------------------------|---|
| Nombre ★ Fernanda       | ± |
|                         |   |
| Apellido 1º \star Gomez |   |
|                         |   |
| Apellido 2º Carrasco    |   |
|                         |   |
| Género Mujer            |   |
|                         |   |

Una vez seleccionado el género, introduzca toda la información adicional de la que dispone acerca del testigo. A continuación introduzca la fecha de nacimiento o la edad aproximada de la víctima. Seguidamente introduzca la organización a la que pertenece, su profesión y cualquier otra información que pueda ser de interés y contribuya con el propósito del informe. Si Ud. conoce la fecha de nacimiento de la víctima pulse en el campo vacío junto a "fecha de nacimiento" para introducirla.

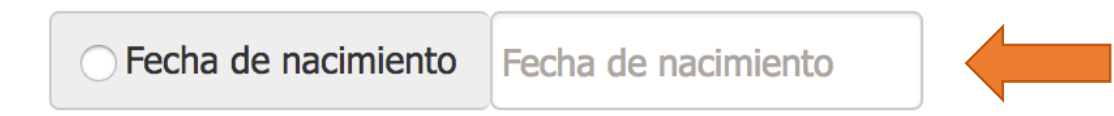

Seguidamente, se presentará un calendario despegable.

| Fecha de na           | Fecha de nacimiento |    |    |      |      |     |    | ) E      |     |
|-----------------------|---------------------|----|----|------|------|-----|----|----------|-----|
|                       |                     | «  | F  | ebru | Jari | 201 | 7  | <b>»</b> |     |
| Profesión P           | Profesión (e        | Må | Ti | On   | То   | Fr  | Lö | Sö       |     |
|                       |                     | 30 | 31 | 1    | 2    | 3   | 4  | 5        |     |
| Organización          | Organiza            | 6  | 7  | 8    | 9    | 10  | 11 | 12       | lar |
|                       |                     | 13 | 14 | 15   | 16   | 17  | 18 | 19       |     |
| Información adicional |                     | 20 | 21 | 22   | 23   | 24  | 25 | 26       | ví  |
|                       |                     | 27 | 28 | 1    | 2    | 3   | 4  | 5        |     |
| Lugar de res          | idencia c           | 6  | 7  | 8    | 9    | 10  | 11 | 12       |     |

A continuación, seleccione la fecha correcta.

Si Ud. desconoce la fecha de nacimiento, marque la casilla "Edad" y seguidamente introduzca una fecha aproximada en el campo vacío "Edad".

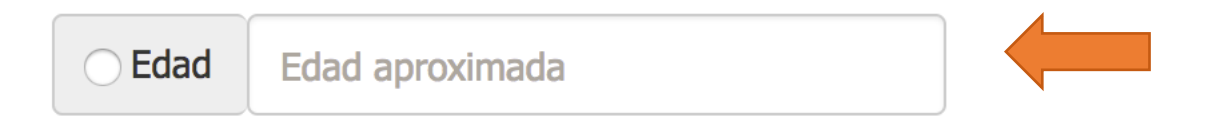

Seguidamente, introduzca información acerca de su "profesión" u "organización" a la que pertenece.

Véase un ejemplo a continuación.

| En caso de no saber la fecha | exacta, introduzca la edad aproxin | nada |    |  |
|------------------------------|------------------------------------|------|----|--|
| Fecha de nacimiento          | 19/07/1985                         | Edad | 31 |  |
|                              |                                    |      |    |  |
| Profesión Estudiant          | te                                 |      |    |  |
|                              |                                    |      |    |  |
| Organización Dama            | as de Blanco                       |      |    |  |

### TESTIGOS/LUGAR/CONSENTIMIENTO

En esta sección, Introduzca el domicilio del testigo. Para ello, primeramente, pulse sobre el campo vacío junto a "región" y seleccione la correcta de la lista desplegable. A continuación, pulse sobre el campo vacío junto a "municipio" y seleccione el correcto de la lista desplegable. Junto al campo vacío "dirección" escriba la dirección si dispone de ésta información. A continuación, seleccione el nivel de consentimiento del testigo.

Véase un ejemplo a continuación.

#### Lugar de residencia del testigo

| Region     | La Habana                                                                         |    |
|------------|-----------------------------------------------------------------------------------|----|
| Municipio  | La Habana Vieja                                                                   | \$ |
| Dirección  | Lealtad, La Habana                                                                |    |
| Consentimi | iento del testigo 📩 La información es solo para el uso interno de la organización |    |

Al final de la página encontrará cuatro botones diferentes.

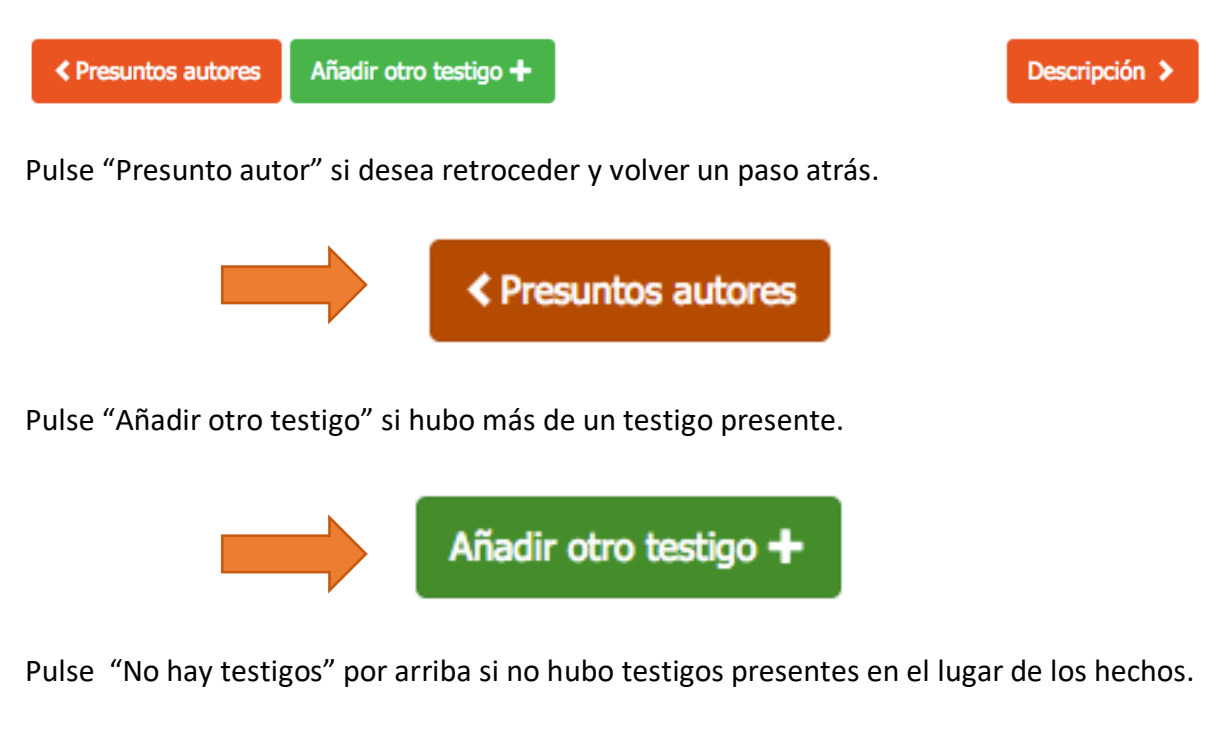

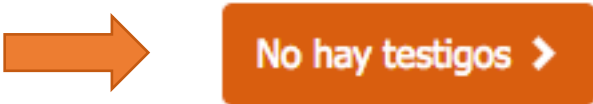

Pulse "Descripción" para avanzar y continuar con el siguiente paso.

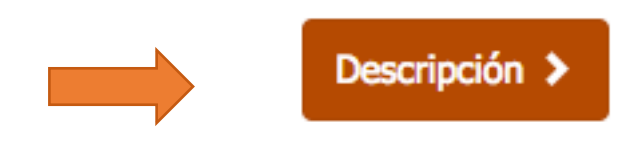

### 2.2.6 DESCRIPCIÓN

En esta página es posible adjuntar archivos relevantes además de describir lo ocurrido con sus propias palabras.

# Archivos adjuntos

Enlaces

| Välj filer Ingen fil har valts |
|--------------------------------|
| Subir fichero                  |
|                                |
|                                |
| Nombre                         |
| Enlace                         |
| Añadir enlace                  |

# Descripción de los hechos

|                        | <br> | <br> |                |
|------------------------|------|------|----------------|
| 400 palabras restantes |      |      |                |
| < Testigos             |      |      | Vista previa 🔉 |

Si Ud. tiene a su disposición fotos, documentos, notas de voz, videos u otro tipo de archivos que puedan ser relevantes para el caso concreto, adjúntelos al informe. Hay un límite de 20 mb.

Pulse "Elegir archivo".

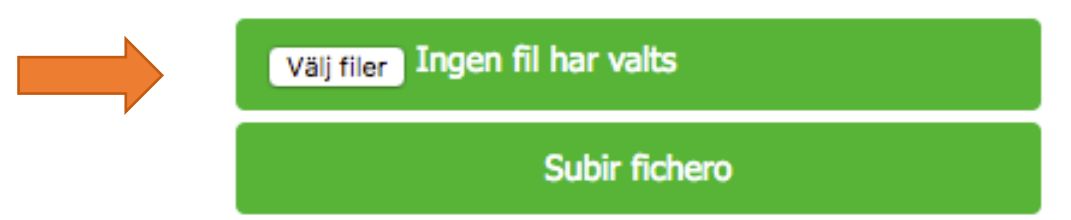

Seguidamente, seleccione el archivo que desea subir.

|                                                                                                    | 📰 📰 🖬 Bilder                                                                                                    |                                                                                                    | C Q Sök      |
|----------------------------------------------------------------------------------------------------|----------------------------------------------------------------------------------------------------|----------------------------------------------------------------------------------------------------|--------------|
| <ul> <li>➡ Hämtade filer</li> <li>Enheter</li> <li>⑥ Fjärrskiva</li> <li>Delat</li> <li>■ 192.168 ▲</li> <li>■ app01</li> <li>■ crddator10</li> <li>■ crddator11</li> <li>■ crddator12</li> </ul> | 192.168.14.3         Ansluten som: josefin.eker         Koppla ned         Archive         Archive         Bilder         Bilder         Bilder         Bilder         Bilder         Archive         Bilder         Bilder | Gemensam genväg.lnk<br>it (192.168 genväg.lnk<br>Photos 2015/2016<br>Photos 2017<br>Picture Archive<br>Staff CRD<br>Videos |              |
|                                                                                                    | Format: Alla filer                                                                                                    | <b>\$</b>                                                                                                    |              |
| Alternativ                                                                                                    |                                                                                                    |                                                                                                    | Avbryt Öppna |
|                                                                                                    |                                                                                                    |                                                                                                    |              |

Una vez seleccionado el archivo deseado, pulse "Subir archivo".

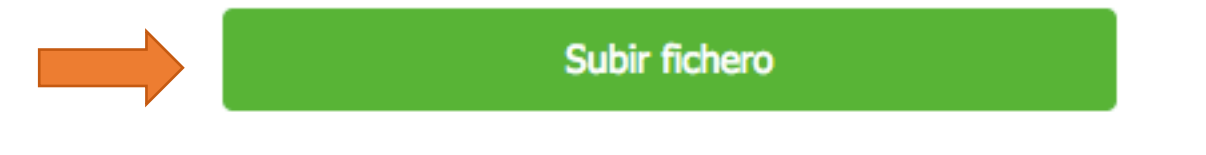

Tras haber subido el archivo a la plataforma online, el nombre del archivo aparecerá a la izquierda de los botones verdes.

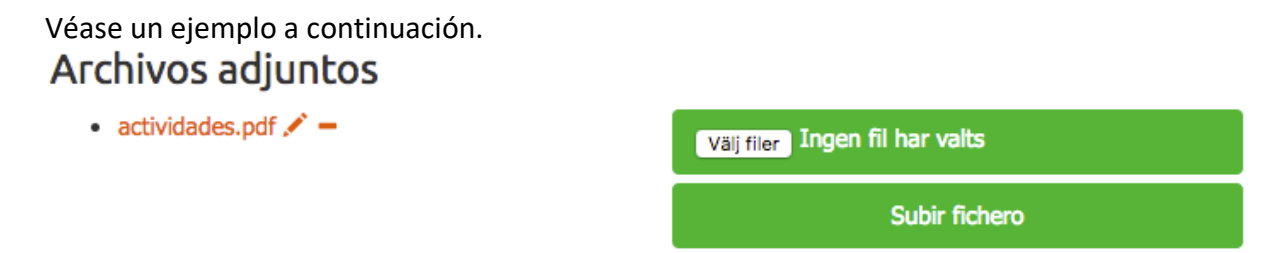

También aparecerá junto al nombre del archivo subido un lápiz naranja seguido de un guión. Si Ud. pulsa sobre el lápiz naranja, es posible cambiar el nombre del archivo.

| Archivos adjuntos                       |
|-----------------------------------------|
| • actividades.pdf 🖍 🗕                   |
|                                         |
|                                         |
| democrd.civilrightsdefenders.org säger: |
| Nuevo nombre:                           |
| actividades.pdf                         |
|                                         |
|                                         |

Cambie el nombre del archivo si lo desea.

Pulse "ok" si desea guardar los cambios efectuados.

Pulse "cancelar" si no desea guardar los cambios efectuados.

Si pulsa sobre el guión situado junto al lápiz naranja, se abrirá una ventana de diálogo preguntándole si desea eliminar el archivo.

|   | Archivos adjuntos                                           |
|---|-------------------------------------------------------------|
|   |                                                             |
|   |                                                             |
| s | democrd.civilrightsdefenders.org säger:                     |
|   | ¿Eliminar archivo actividades.pdf?                          |
|   | Förhindra att den här sidan öppnar ytterligare dialogrutor. |
|   | Avbryt OK                                                   |

Pulse "**ok**" para eliminar definitivamente el archivo. Pulse "**cancelar**" si no desea eliminar el archivo.

Si desea añadir un enlace a una página web con fotos, documentos o videos relevantes para el caso, escriba el enlace en el campo "enlace". Añada tantos enlaces cómo desee pero uno a uno.

Escriba el nombre de la página web en el campo "Nombre" y el contenido en el campo "nombre".

| Nombre        |
|---------------|
| Enlace        |
| Añadir enlace |

Copie el enlace que desee adjuntar y péguelo en el campo vacío junto a "Enlace".

|                                                              | Enlace          |               |     |  |  |  |  |  |
|--------------------------------------------------------------|-----------------|---------------|-----|--|--|--|--|--|
| Pulse "Añadir enla                                           | ace"            |               |     |  |  |  |  |  |
|                                                              |                 | Añadir enlace |     |  |  |  |  |  |
| El archivo adjunto aparecerá a la izquierda del botón verde. |                 |               |     |  |  |  |  |  |
| Véase un ejemplo<br><b>Enlaces</b>                           | a continuación. |               |     |  |  |  |  |  |
| • Video -                                                    |                 | Nom           | bre |  |  |  |  |  |

Si pulsa el enlace la página aparecerá en una nueva pestaña. Si desea eliminar el enlace pulse en el guión naranja junto al lápiz naranja.

Enlace

Añadir enlace

En el siguiente paso, es posible describir el evento con sus propias palabras. Qué pasó, quién estuvo involucrado, detalles relevantes, etc. Recuerde que hay un límite de 400 palabras. Escriba directamente dentro del recuadro o pegue un texto escrito previamente.

Véase un ejemplo a continuación.

### Descripción de los hechos

Detenida durante seis horas por la policía para ser amenazada por sus actividades

Al final de la página encontrará dos botones diferentes.

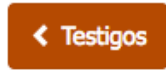

Vista previa 🔰

Pulse "Testigos" si desea retroceder.

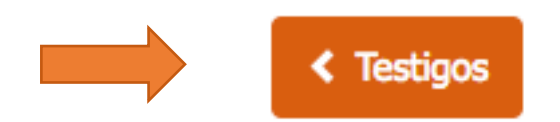

Pulse "Vista previa" si desea continuar.

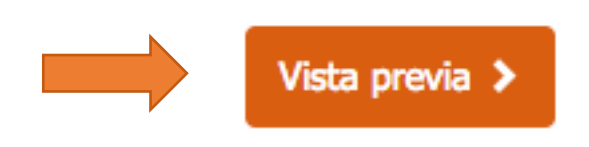

#### **2.2.7 PREVIEW**

En esta sección, es posible tener una vista previa de la información que Ud. ha introducido previamente.

#### Evento

Fecha del evento: 2017-02-01

Fecha del informe: 2017-02-17

Tipo de evento: Amenaza

- Derecho a la libertad de asociación
- Derecho a la seguridad personal

Lugar del evento: Calle 54 / Cuarteles y Peña Pobre, al lado de la Hostal San Miguel, La Habana Vieja (La Habana)

#### Archivos adjuntos

Enlaces

Video

#### Descripción

Detenida durante seis horas por la policía para ser amenazada por sus actividades.

#### Fuentes de información

#### Fernanda Gomez Carrasco

Genero: Hombre Profesión: Estudiante Organización: Damas de Blanco Relación con la victima: Novia Consentimiento: La información es solo para el uso interno de la organización Lugar de residencia: Lealtad, La Habana, Centro Habana (La Habana)

#### Victimas

#### **Carlos Blanco Estevez**

Genero: Hombre Profesión: Fecha de nacimiento: 1985-02-02 Organización: Consentimiento: Se puede utilizar la información publicamente, incluidos datos que identifican a los individuos involucrados Lugar de residencia: Mercaderes núm 14, e/ obispo y Obra Pía , La Habana Vieja (La Habana) Información adicional:

#### Presuntos autores

#### Luis Desconocido

Genero: Desconocido Grado/titulo: Agencia del estado: Policía nacional Lugar de residencia: Desconocido (La Habana)

#### Testigos

#### Fernanda Gomez Carrasco

Genero: Hombre Profesión: Estudiante Fecha de nacimiento: 1985-07-19 Organización: Damas de Blanco Consentimiento: La información es solo para el uso interno de la organización Lugar de residencia: Lealtad, La Habana, Centro Habana (La Habana)

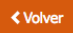

Al final de la página aparecerán dos botones diferentes "Volver" y "Enviar".

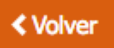

Pulse "Volver" si desea retroceder para efectuar cambios corregir o eliminar cierta información.

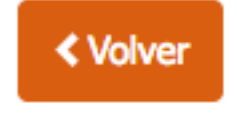

Pulse "Enviar" si ha terminado y desea guardar y enviar el informe.

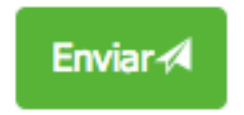

Si ha pulsado "Enviar" se abrirá un cuadro de diálogo confirmando que la información se ha guardado.

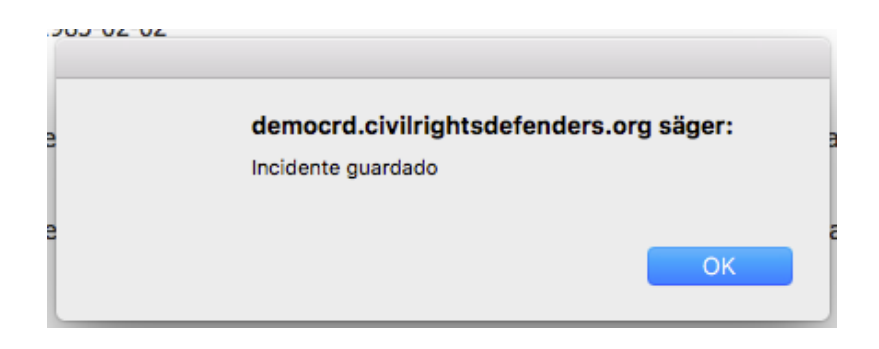

Una vez pulsado "ok", DiDi preguntará si desea rellenar y crear otro formulario.

| ¿Añadir otro?                                    |             |
|--------------------------------------------------|-------------|
| Cäckingen att den här siden ännen uttedigene.    |             |
| Forhindra att den har sidan opphar ytterligare o | dialogrutor |

Pulse "**cancelar**" si usted ha terminado. Ud. será reenviado al principio, a la primera página de la base de datos.

Pulse "**ok**" si desea crear un nuevo informe.

Enviar ⁄

# 2.3 CREAR UN INFORME PERSONALIZADO

#### **REGISTERED USER**

Una de las mejores características DiDi es que Ud. puede acceder fácilmente a sus informes en el sistema. Puede filtrar la información de varias formas, por ejemplo en términos de fechas específicas, regiones determinadas, eventos, etc. En este sentido, sus datos serán visibles de una manera completamente nueva para que usted pueda analizarlos y compartirlos. A continuación encontrará diferentes sugerencias acerca de cómo utilizarlo.

Una vez que haya pulsado "crear informe personalizado" se le presentará la página siguiente.

|          | ivil<br>Ights<br>Efend | ERS  |  |             |                    |            | Inicio | Acerca de CRD | Contacto | Cuba \$ | Cerrar sesión |
|----------|------------------------|------|--|-------------|--------------------|------------|--------|---------------|----------|---------|---------------|
| ×        | <b>III</b> Colum       | inas |  | 🔻 Filtros 🗸 | ∎_Agrupar □        | ↓† Orden → |        |               |          |         |               |
|          | 20                     |      |  |             | # de incidentes    |            |        |               |          |         |               |
|          | 18                     |      |  |             |                    |            |        |               |          |         |               |
|          | 16                     |      |  |             |                    |            |        |               |          |         |               |
|          | 14                     |      |  |             |                    |            |        |               |          |         |               |
|          | 12                     |      |  |             |                    |            |        |               |          |         |               |
|          | 10                     |      |  |             |                    |            |        |               |          |         |               |
|          | 8                      |      |  |             |                    |            |        |               |          |         |               |
|          | 6                      |      |  |             |                    |            |        |               |          |         |               |
|          | 4                      |      |  |             |                    |            |        |               |          |         |               |
|          | 2                      |      |  |             |                    |            |        |               |          |         |               |
|          | 0                      |      |  |             | Arresto, detención |            |        |               |          |         |               |
| Descarga | ır xlsx                |      |  |             |                    |            |        |               |          |         |               |

La barra de menú tiene varias opciones disponibles.

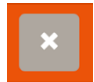

Pulse este botón si desea borrar lo que ha seleccionado y comenzar desde el principio.

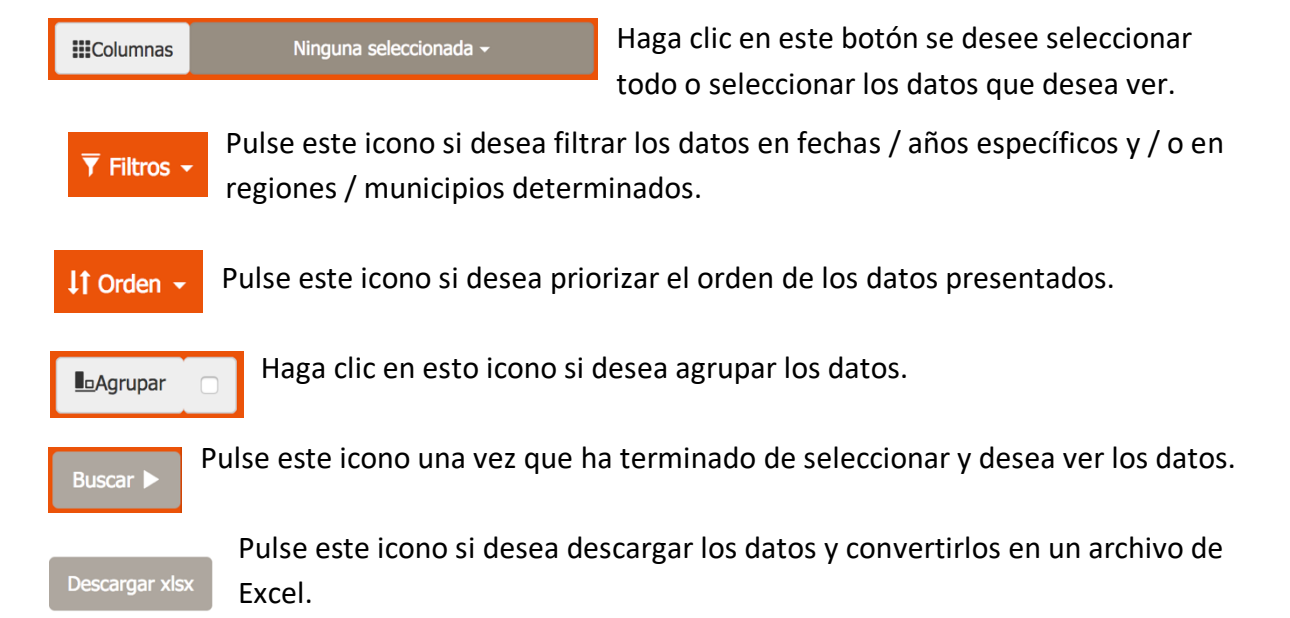

**Observe** que no hay instrucciones sobre cómo crear un informe personalizado. Esto depende de Ud. y de la información que le interese poner en el informe. A continuación encontrará sugerencias acerca de cómo recuperar datos diferentes, pero no hay un orden específico que Ud. deba seguir. Recuerde, Ud. **siempre puede** borrar sus selecciones y comenzar desde el principio pulsando el botón de reinicio.

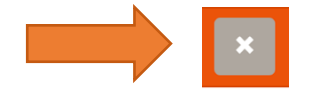

Cuando pulse sobre el texto, "ningún archivo seleccionado" junto a las columnas aparecerá una lista desplegable con varias opciones.

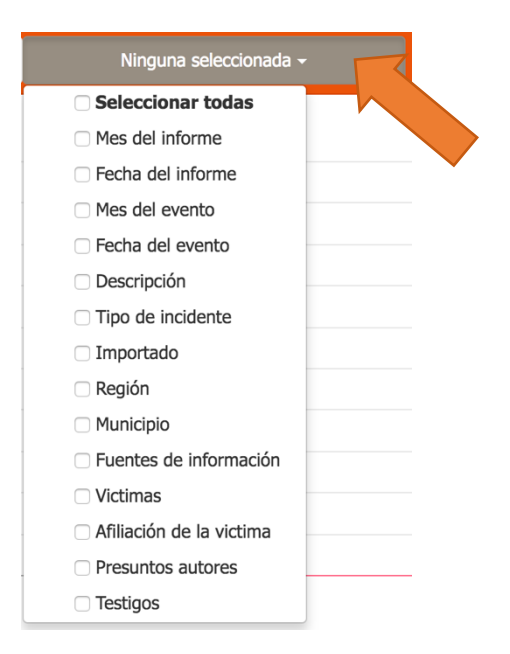

Si Pulsa "seleccionar todo" se le presentarán todos sus datos seleccionados.

|  | Véase ι | un ejen | nplo a | continu | ación |
|--|---------|---------|--------|---------|-------|
|--|---------|---------|--------|---------|-------|

| #      | Mes del<br>informe | Fecha<br>del<br>informe | Mes<br>del<br>evento | Fecha<br>del<br>evento | Descripción | Tipo de<br>incidente      | Importado | Región      | Municipio   | Fuentes de<br>información | Victimas               | Afiliación de<br>la victima | Presuntos<br>autores |
|--------|--------------------|-------------------------|----------------------|------------------------|-------------|---------------------------|-----------|-------------|-------------|---------------------------|------------------------|-----------------------------|----------------------|
| #65322 | 2017-04            | 2017-<br>04-19          | 2017-<br>04          | 2017-<br>04-19         |             | Actos<br>vandálicos       |           | Desconocido | Desconocido | internal2<br>internal2    | internal2<br>internal2 |                             |                      |
| #65318 | 2017-04            | 2017-<br>04-18          | 2017-<br>04          | 2017-<br>04-13         |             | Allanamiento<br>de morada |           | Desconocido | Desconocido | test test                 | test test              |                             |                      |

Si Ud. tiene un gran número de informes en su base de datos puede encontrarlos en la parte inferior de la página. Puede pulsar cualquier.

 1
 1
 1
 1
 1
 1
 1
 1
 1
 1
 1
 1
 1
 1
 1
 1
 1
 1
 1
 1
 1
 1
 1
 1
 1
 1
 1
 1
 1
 1
 1
 1
 1
 1
 1
 1
 1
 1
 1
 1
 1
 1
 1
 1
 1
 1
 1
 1
 1
 1
 1
 1
 1
 1
 1
 1
 1
 1
 1
 1
 1
 1
 1
 1
 1
 1
 1
 1
 1
 1
 1
 1
 1
 1
 1
 1
 1
 1
 1
 1
 1
 1
 1
 1
 1
 1
 1
 1
 1
 1
 1
 1
 1
 1
 1
 1
 1
 1
 1
 1
 1
 1
 1
 <td1</td>
 1
 1
 1

Sin embargo, si desea ver información específica, elija una o varias de las opciones disponibles en el menú desplegable.

Véase un ejemplo a continuación.

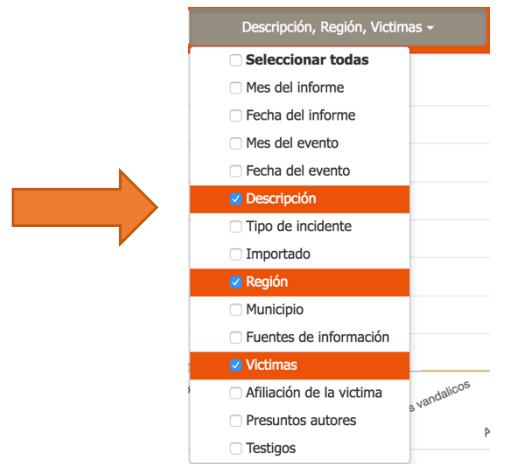

Debido a que seleccionamos **región**, **víctimas** y **descripción**, los datos presentados **sólo** consistirán en información de las regiones donde se realizó un evento, los nombres de las víctimas y una descripción del evento. Si pulsó por error puede volver a pulsar en la especificación de nuevo y se volverá blanca.

Véase un ejemplo a continuación.

| #65316 | Detenido por la policía política durante dos horas, lo despojaron de \$178.55 pesos convertibles y 1300.00 moneda nacional y amenazado con ser<br>desaparecido | Guantánamo | Francisco<br>Manzanet Ortíz |
|--------|----------------------------------------------------------------------------------------------------|------------|-----------------------------|
| #65310 | Detenido por la policía política durante once horas para impedirle que se trasladara a La Habana                                                               | Matanzas   | Iván Hernández<br>Carrillo  |

Si desea buscar datos de una región específica o de una fecha determinada, pulse "filtrar". Seguidamente, se presentará una lista desplegable.

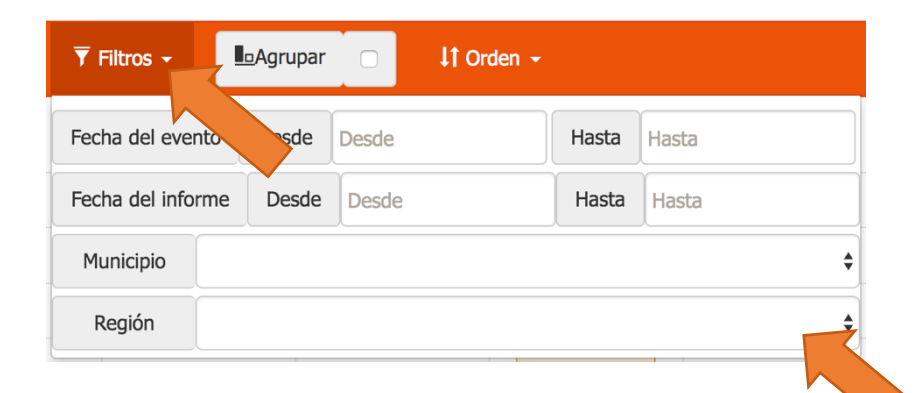

Si pulsa "Desde" junto a "Fecha del evento" se le presentarán datos sobre eventos de una fecha específica. Si no está seguro de cómo utilizar este calendario, consulte la página 11 de esta guía. Si por el contrario, pulsa en "Desde" y "Hasta" junto a "Fecha del informe", se le presentarán los datos de cuando la fuente de información tuvo conocimiento del evento. Si está interesado en informes de una región o municipio determinado, pulse el campo vacío junto a "Municipio" o "Región".

Cuando haya terminado, pulse "filtro".

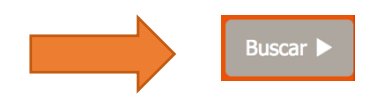

Si desea ordenar la información en un orden específico, por ejemplo por fecha en orden descendente o por región en orden alfabético, puede hacerlo pulsando "clasificar".

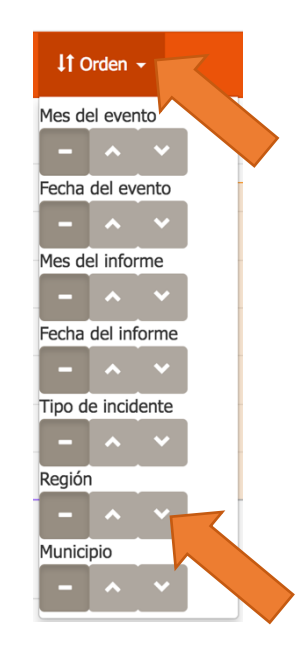

Como puede ver cada evento tiene un número de especificación. Si pulsa en el número, meterá el informe en una nueva pestaña y podrá leer toda la información del evento.

Véase un ejemplo a continuación.

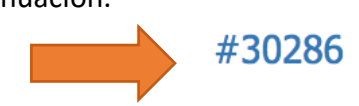

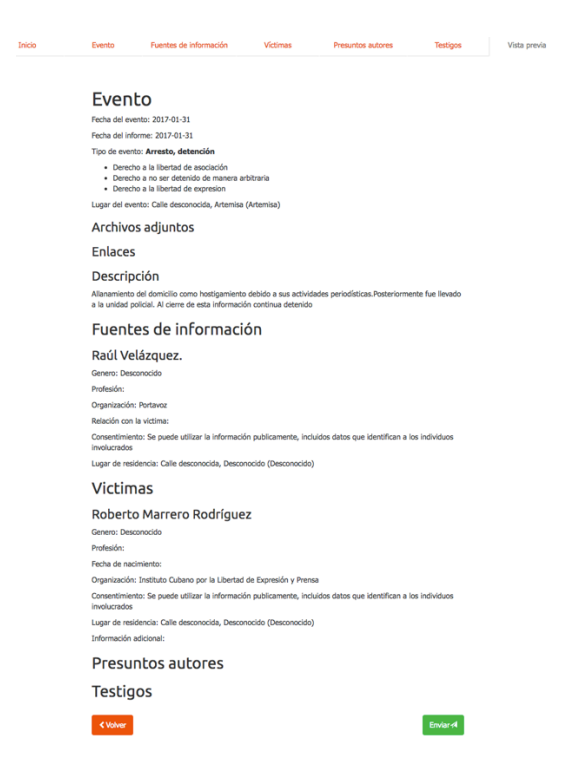

En la parte superior de la página aparecerá una barra de menú a la que puede acceder pulsando en la palabra. Esto significa que si algo nuevo ha ocurrido en este evento tiene la posibilidad de actualizar la información en el informe. Para ello, pulse en la pestaña que desea actualizar. Si necesita directrices sobre cómo rellenar estos datos, consulte la página correcta en el índice de la guía del usuario.

| Inicio     | Evento        | Fuentes de información | Víctimas     | Presuntos autores  | Testigos        | Vista previa |
|------------|---------------|------------------------|--------------|--------------------|-----------------|--------------|
|            |               |                        |              |                    |                 |              |
|            |               |                        |              |                    |                 |              |
| Cuando ci  | ierre la vent | tana, aparecerá una    | i ventana er | nergente que le pr | eguntará si des | ea cerrar    |
| el informe | e.            |                        |              |                    |                 |              |

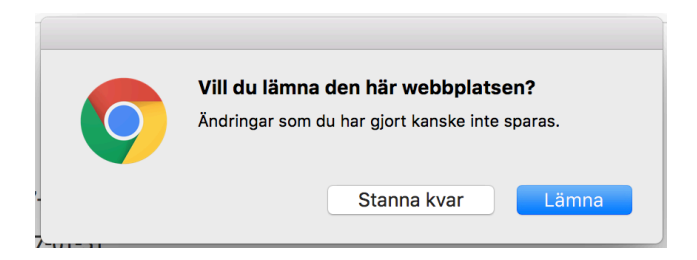

```
Pulse "aceptar" si desea salir a la sección del informe. Pulse "cancelar" si cambió de opinión.
```

Una vez en la sección de informes, puede agrupar los datos presentados en números que resuman la cantidad de informes.

Véase un ejemplo a continuación.

| #36273 | Detention por la policia politica antes dos y tres hores pera impedintes que indexen telutos en su-vestinico el aprintel Jose Martí                                                  | Sandi Spirika     | Yesi Kele Sinche: Perdigin       |
|--------|----------------------------------------------------------------------------------------------------|-------------------|----------------------------------|
|        |                                                                                                    |                   | Alexe Pueto Dánez                |
|        |                                                                                                    |                   | Advieno Castalfedo Meneses       |
|        |                                                                                                    |                   | Key Andia Sånchez Pertigion      |
|        |                                                                                                    |                   | Juan Aquetin de Reple Veldez     |
|        |                                                                                                    |                   | Carlos Alberto Cârdenas González |
|        |                                                                                                    |                   | Adante Rojas Vargas              |
| #36274 | Detention por is picks politics anti-e tes y nume horas pars impeditive que indexes tributo an su nataliza al aplicitat José Marcí. Allis Navario fue averanemes pipeado             | Peterces          | Sayt Nevaro Roang                |
|        |                                                                                                    |                   | Adridin Pelnat Mendicas          |
|        |                                                                                                    |                   | Danito Enrique Baños             |
|        |                                                                                                    |                   | Yasian Marting Vecne             |
|        |                                                                                                    |                   | Francisco Kangal Hanzano         |
|        |                                                                                                    |                   | Mitis Nevano Rodrigutz           |
| #36275 | Hodigador y antenazalios con ser detendos si salan de su atendido a nendrite tributo en su natadico al apósital Joak Narti                                                           | Relations         | Joge Luis Avelera Robiguez       |
|        |                                                                                                    |                   | Amando Roscal Serrano            |
|        |                                                                                                    |                   | Jubiel Carmendie Pulide          |
|        |                                                                                                    |                   | And Belo Depuis                  |
| #352%  | Desnilo par la pólica policia durante tres horas para impedifies que asisteran a una reunión convocada por su organización. Fue severamente pólyexes                                 | La Hoberta        | Manuel Cuesta Morue              |
| #36270 | Absumients del dominito como Nontigeniento delato a sua actividades spositoras. Fue tempolario de su telibre endul. Pueteriornente generanció detenista tesista horas                | Santiago de Culte | Joge Canantas Garcla             |
| #36071 | Detantion por is pilolis politica durante cuanteria y oche horas para impedirite que assisteran al juicio de Terralized Alexando                                                     | Santiago de Cube  | Yanisəb Jandmaz Ratha            |
|        |                                                                                                    |                   | Ondia Calibrin Alvarada          |
| #30256 | Alexanienta del duricitio incustinative una menoria (25), discus y documentos de su organización. Hi ciente de esta información continua detenido                                    | Santiago de Cuite | Yeodand Caldele Alvarado         |
| #35267 | Dennido par la policia policia acuante cuatro debidi a sua activizades opolitores                                                                                                    | Atenia            | Foncisco Mero Anaro              |
| #30258 | Detantitios por la patricia política entre sistera e nueve horas en represalta par impedir el desatojo de sus tiennas de un campesino                                                | Sand Spiritus     | Rold Departs Bornet              |
|        |                                                                                                    |                   | Eduarda Hernández Toledo         |
| #35269 | Detention or is policia durante existication hores en el aeropuerto luego de tuber asistico a un exerto en el advertero. Nonte Garro Las multada con 8800.00 pesos cuberos           | La Haberra        | Yamile Garro Alfonso             |
|        |                                                                                                    |                   | Aluska Gönez Ganta               |
| #36252 | Defamilio por la pólicia politica surante cinco-honas para impedinte que asistiena a la vista unal de un arrego                                                                      | Las Turias        | Joé Enventes Gercia              |
| #36263 | Alexamiento del dominilio inscalantable discus e impressa de su argonización. Poteniarmente permanecci detanido adva lama en la unidad policial                                      | Artenise          | Prancisco Piñers Amars           |
| #35254 | Detention por la policia policia entre cantro y outrons horas para impedinte que asistieran a una municin connocata par su organización                                              | La Habera         | Jose Elas Gorollez Apiers        |
|        |                                                                                                    |                   | Alhels Gullaune Rodriguez        |
|        |                                                                                                    |                   | Rosa Avlido Carbelto             |
|        |                                                                                                    |                   | Huge Roberts Rovers Rodriguez    |
| #30205 | Detantities por la policia politica antine y autorna y allos honsepera impedifies que astiliteran a una reunido connocida por su organización. Sale Annaury Abdenda Hannaura Badende | Santago de Cube   | Joge Namine: Subner              |
|        |                                                                                                    |                   | Alexander                        |
|        |                                                                                                    |                   | Mguel Oxford Salva               |
|        |                                                                                                    |                   | Probler Alvania Xoanvell         |
|        |                                                                                                    |                   | CatastinGonadeg                  |
|        |                                                                                                    |                   | Joe knauy Abelends Heristaki     |
|        |                                                                                                    |                   | Orestes Catallo Sanullea         |
|        |                                                                                                    |                   | Pressue Latrice Perce            |
| #36258 | Detentios por la palcio publica fumite une horo detalio a sua activitades operativas. Fuenos despajados de un teléfono molvi, une menorá fisish y 10.00 pecos convertibles           | Guerdineno        | Aundi Cataliers Sulinez          |
|        |                                                                                                    |                   | mancaco manamet una              |
| #30259 | Absaments de danicio como desto a sua activadore apustos insuadandore desse a impresso de sua argunización cardina defendo                                                           | Santage de Cube   | Thomas Nuñez Malitariaga         |
| #30390 | Desinder por la pilica witer circo a cela hano debido a sua actividade apostone                                                                                                    | Santago de Cube   | Alson Martines Vallant           |
|        |                                                                                                    |                   | Tenati Smene: Kena               |
| #36261 | Detention por la pelicia publica durante ciente camenta y cuatos horas en represaña par hader vicipalo a fuertago de Cube                                                            | Santiago de Culte | Viervis Agulera Santos           |
|        |                                                                                                    |                   | Anene Crat Welstowi              |
| #36257 | Detenito per la pélica política entre cinco y sea horas para aseanensasia per no pagar una muíta e it a prisión entre 3 y la mosea                                                   | Certurges         | Algandro Ronales Alonse          |
| #36250 | Detention por la policia politica durante trea horas para impedintes que asistieran a la mise dominical                                                                              | Granne            | Harels Forsecs Vitres            |
|        |                                                                                                    |                   | Jan Are Sether                   |
| #30251 | Detentita par la palicia politiza durante des horas para impedire que addites a la misa durantezal                                                                                   | maguin            | Read Southine Solmer             |
|        |                                                                                                    |                   |                                  |

Pulse "agrupar" y los datos se comprimirán en un fichero.

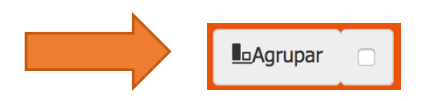

Dependiendo de su selección, los datos se agruparán de diferentes maneras. En nuestro ejemplo los datos han sido agrupados por "Región". A la derecha encontrará la cantidad total de informes por cada región.

Véase un ejemplo a continuación.

| Region              | Total |
|---------------------|-------|
| La Habana           | 3582  |
| Mayabaqua           | 152   |
| Guantínamo          | 502   |
| Grama               | 690   |
| Cienfuegos          | 338   |
| Matanzas            | 1726  |
| Pinar del Río       | 506   |
| Isla de la Juventud | 33    |
| Vile Clara          | 1944  |
| Canagüey            | 306   |
| Descendedo          | 2979  |
| Sancti Spiritus     | 99    |
| Las Tunas           | 222   |
| Santiago de Cuba    | 2730  |
| Artemisa            | 425   |
| Ciego de Ávila      | 108   |
| Holguín             | 1715  |

A continuación, tiene la opción de hacer clic en la región específica y encontrar los informes correspondientes para esa zona.

Una vez pulsado, la selección del usuario se mantendrá. También puede optar por agregar más información haciendo pulsando el botón gris junto a las "columnas".

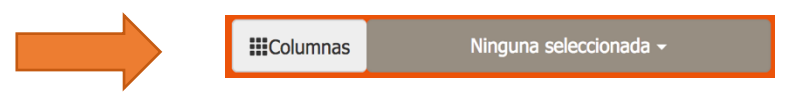

Para exportar a Excel la selección de informes pulse "Descargar Excel".

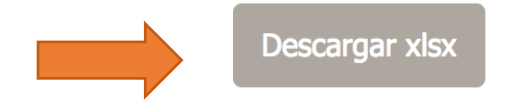

Los datos serán descargados y dependiendo de la configuración de su equipo, puede aparecer de forma automática o tendrá que ir a su carpeta de "descargas" y abrirlo desde allí.

# 2.4 USAR LA PLANTILLA CRD DE EXCEL

#### **USUARIO REGISTRADO**

Si desea cargar un lote de informes, puede utilizar la plantilla CRD Excel. De esta manera podrás subir varios eventos a DiDi en un solo archivo. Una vez que lo haya abierto, recuerde "guardar como", para mantener el archivo en su computadora para futuros informes. De forma similar a la creación de un informe personalizado, este manual no proporciona instrucciones sobre cómo utilizar la plantilla de Excel. Esta guía simplemente dará sugerencias sobre cómo aplicar la información al documento.

Descargue y abra el archivo.

Podrás ver todos los campos con celdas disponibles para que puedas rellenarlos.

| Rol                   | Nombre          | 1º Apellido  | 2º Apellido                               |
|-----------------------|-----------------|--------------|-------------------------------------------|
|                       |                 |              |                                           |
| Genero                | Profesión/Grado | Organización | Agentes del estado / Actores no estatales |
|                       |                 |              |                                           |
| Información adicional | Region          | Municipio    | Dirección                                 |
|                       |                 |              |                                           |

| Consentimiento | Datos del                                                                                                    | incidente |
|----------------|----------------------------------------------------------------------------------------------------|-----------|
|                | Fecha del evento<br>Fecha del informe<br>Tipo de evento<br>Derechos violados<br>Región<br>Municipio<br>Dirección |           |
|                |                                                                                                    |           |
|                |                                                                                                    |           |
|                | Descr                                                                                                    | ipción    |
|                |                                                                                                    |           |
|                |                                                                                                    |           |
|                |                                                                                                    |           |
|                |                                                                                                    |           |
|                |                                                                                                    |           |
|                | Nº de caracteres                                                                                                 | 0         |

En la parte inferior de la ventana también encontrarás pestañas en el mismo formato que la primera hoja en la que estás actualmente. Hay 20 hojas disponibles y si haces clic en las flechas podrás acceder a más de ellas. Cada hoja representa un evento.

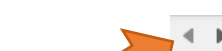

▶ ▲ Incidente 1 ▲ Incidente 2 ▲ Incidente 3 ▲ Incidente 4 ▲ Incidente 5 ▲ Incidente 6 ▲ Incidente 7 ▲ Incidente 8

Rellene el informe completando la información sobre las funciones. Hay 21 celdas disponibles y puedes agregar tantas como quieras. Simplemente haga clic en la celda debajo de cada campo y seleccione una de las opciones que aparecen:

- Fuente de información
- Victima
- Presunto autor
- > Testigos

Véase un ejemplo a continuación.

| Rol                   | Nombre | 1º Apellido | 2º Apellido |
|-----------------------|--------|-------------|-------------|
| Fuente de información | Ana    | Martinez    | Espinoza    |

Continúe rellenando la información de sex, profesión y si la persona está afiliada a alguna organización.

Deje el campo para el estado de los implicados Estado/No Estado vacio.

| Genero | Profesión/Grado | Organización    | Agentes del estado / Actores no estatales |
|--------|-----------------|-----------------|-------------------------------------------|
| Mujer  | Estudiante      | Damas de Blanco |                                           |
|        |                 |                 |                                           |

Cuando elige la región, se le presentará una lista desplegable. Haga clic en el campo blanco debajo de "Región". Elija la región correcta y continúe con el municipio, la dirección y el nivel de consentimiento.

Véase un ejemplo a continuación.

| Region         |  |
|----------------|--|
| Holguín        |  |
| Desconocido    |  |
| Artemisa       |  |
| Camagüey       |  |
| Ciego_de_Ávila |  |
| Cienfuegos     |  |
| Granma         |  |
| Guantánamo     |  |
| Holguín        |  |
| La_Habana      |  |
| Las_Tunas      |  |
| Matanzas       |  |
| Mayabeque      |  |
|                |  |

| Region  | Municipio | Dirección           | Consentimiento                |
|---------|-----------|---------------------|-------------------------------|
| Holguín | Cacocum   | Rafael Freyre 83300 | La información es solo para e |

Proceda a rellenar la fecha del evento y la fecha en que la fuente de información recibió la información. Pulse en el campo blanco a la derecha de "Tipo de evento" y elija el evento de entre los que aparecen en la lista.

| Datos del         | incidente                                  |
|-------------------|--------------------------------------------|
| Fecha del evento  | 2017-03-13                                 |
| Fecha del informe | 2017-03-10                                 |
| Tipo de evento    |                                            |
| Derechos violados | Acoso                                      |
| Región            | Acto_de_repudio                            |
| Municipio         | Actos_vandálicos                           |
| Dirección         | Allanamiento_de_morada                     |
|                   | Amenaza                                    |
|                   | Arresto_detención                          |
|                   | Asesinato                                  |
|                   | Ataque_físico                              |
|                   | Despido_del_trabajoExpulsión_de_la_escuela |
| Descr             | Discriminación                             |
|                   | Ejecución_extrajudicial                    |

Véase un ejemplo a continuación.

| Datos del incidente |                                |  |
|---------------------|--------------------------------|--|
| Fecha del evento    | 2017-03-13                     |  |
| Fecha del informe   | 2017-03-10                     |  |
| Tipo de evento      | Amenaza                        |  |
| Derechos violados   | ho a la libertad de asociación |  |
| Región              | Holguín                        |  |
| Municipio           | Antilla                        |  |
| Dirección           | Vista Alegre                   |  |
|                     |                                |  |

Vuelva al principio del documento, seleccione y elija el siguiente rol y siga el mismo procedimiento. Si el testigo y la fuente de información fuesen la misma persona o la víctima y la fuente de información fuesen la misma persona, añada otro perfil a la misma celda. Para ello, pulse el botón "triángulo invertido" en la celda y seleccione a partir de la lista desplegable, tal y como aparece en la imagen.

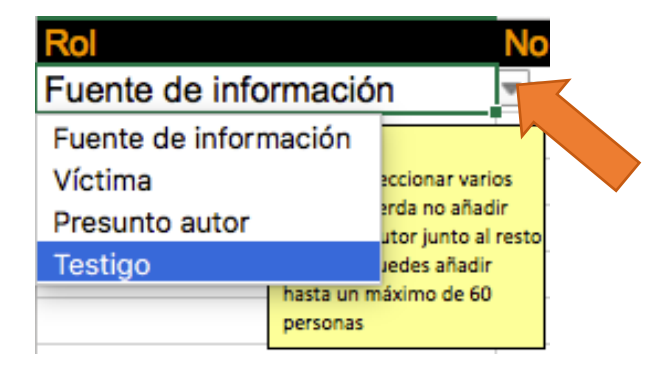

### Rol Fuente de información, Testi

Una vez seleccionado el presunto autor, es primordial incluir toda la información relevante, es importante que toda la información que pueda ser relevante para el caso sea añadida. Incluso información precisa como donde vive la persona, los nombres o alias, descripción facial, tatuajes, cicatrices, toda esta información puede ser muy relevante para describir el evento.

Véanse los ejemplos a continuación.

| Rol                          | Nombre      | 1º Apellido | 2º Apellido |
|------------------------------|-------------|-------------|-------------|
| Fuente de información, Testi | Ana         | Martinez    | Espinoza    |
| Presunto autor               | Desconocido | Desconocido | Desconocido |

| Genero | Profesión/Grado | Organización    | Agentes del estado / Actores no estatales |
|--------|-----------------|-----------------|-------------------------------------------|
| Mujer  | Estudiante      | Damas de Blanco |                                           |
| Hombre | Desconocido     |                 | Policía local                             |
| 1      |                 |                 |                                           |

| Información adicional   | Region  | Municipio   | Dirección           |
|-------------------------|---------|-------------|---------------------|
| Madre de dos hijos      | Holguín | Antilla     | Rafael Freyre 83300 |
| Gordo, le llamaron Nico | Holguín | Desconocido | Desconcido          |

Una vez introducida la información relativa a las personas implicadas proceda a la descripción de los hechos. Describa lo ocurrido con sus propias palabras. Hay un límite de 400 palabras.

| Descr                                                                                  | ipción                                                 |
|----------------------------------------------------------------------------------------|--------------------------------------------------------|
| Después de haber sido amer<br>con anterioridad, fue agredid                            | nazado por la policía política<br>o con un arma blanca |
| provocándole herida en el brazo. Detenida por la policía política durante cuatro horas |                                                        |
| -                                                                                      |                                                        |
| -                                                                                      |                                                        |
| -                                                                                      |                                                        |
| Nº de caracteres                                                                       | 192                                                    |

Una vez haya completado toda la información debe proceder a salvar el documento y subirlo a DiDi. Si no está seguro como completar este paso, por favor diríjase a la sección 2.1 Subir un fichero. Si tuviera más eventos que informar puede pulsar en "Evento 2" y completar otro reporte.

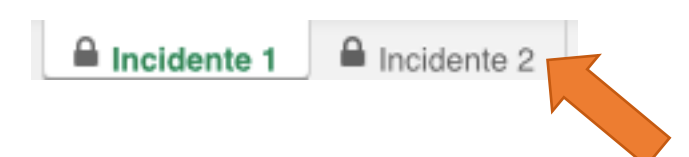